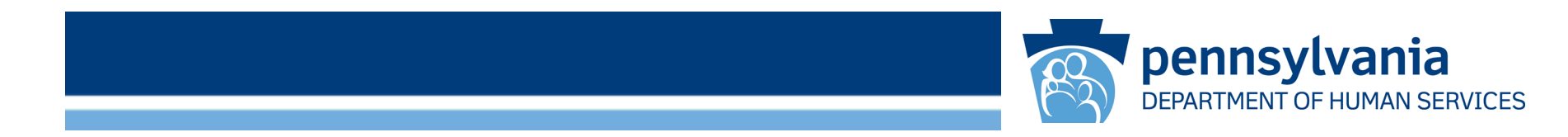

### Enterprise Incident Management (EIM) Training: Reporting an Individual Incident Final Section Overview

• Individual Incidents

See the next slide for a summary and links to instructions for these incidents.

Created for the Office of Developmental Programs – Intellectual Disability / Autism

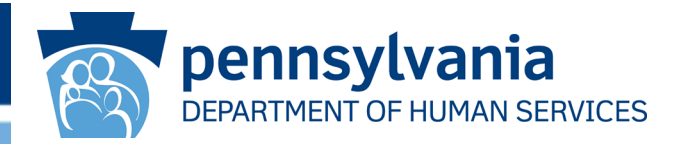

This course describes the detailed steps for creating and submitting the incident final section for the following incident type:

Individual Incident

Note – the screens required to complete the incident final section vary, depending on the incident's primary category.

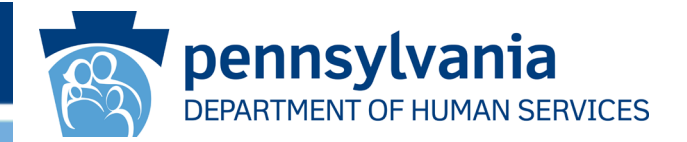

**Note:** All incident reports (except for Medication Error and Restraint reports) must be submitted within 30 days of the incident discovery date, unless an extension has been requested. Note that Medication Error, Restraints, and Optionally Reportable Events (ORE) do not have a final section.

This course uses previously-created Incident First Section(s) as the basis for creating the Incident Final Section, whenever possible.

During a user's normal workflow, the user's Dashboard will indicate under the Documents Requiring My Attention (Grouped By Document Due Date) the incidents that are ready for review.

#### Course Overview, continued

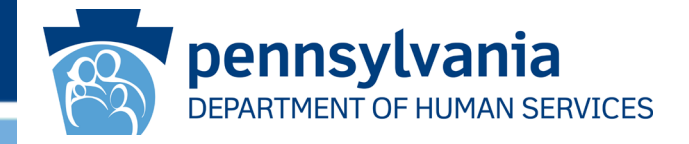

Hints, tips, and EIM functionality information appears in yellow.

Watch the yellow text box for helpful hints and tips

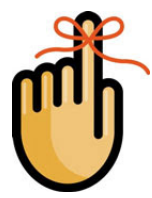

Important items to remember appear with this reminder icon

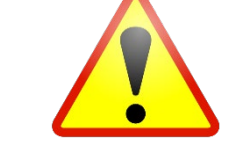

Items or situations to watch out for appear with this caution icon

These instructions relate to the incident document indicated by the arrow.

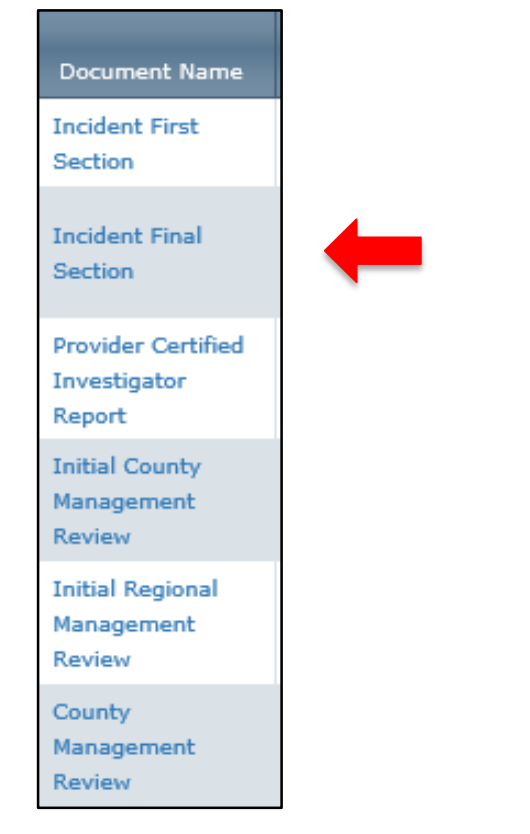

#### Logging Directly in to EIM

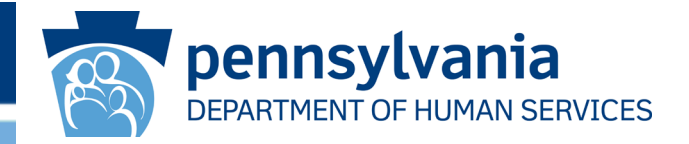

EIM's landing page appears below. Users can navigate directly to the landing page by entering the following web address in their Internet browser's address bar: <u>https://www.hhsapps.state.pa.us/eim/</u>

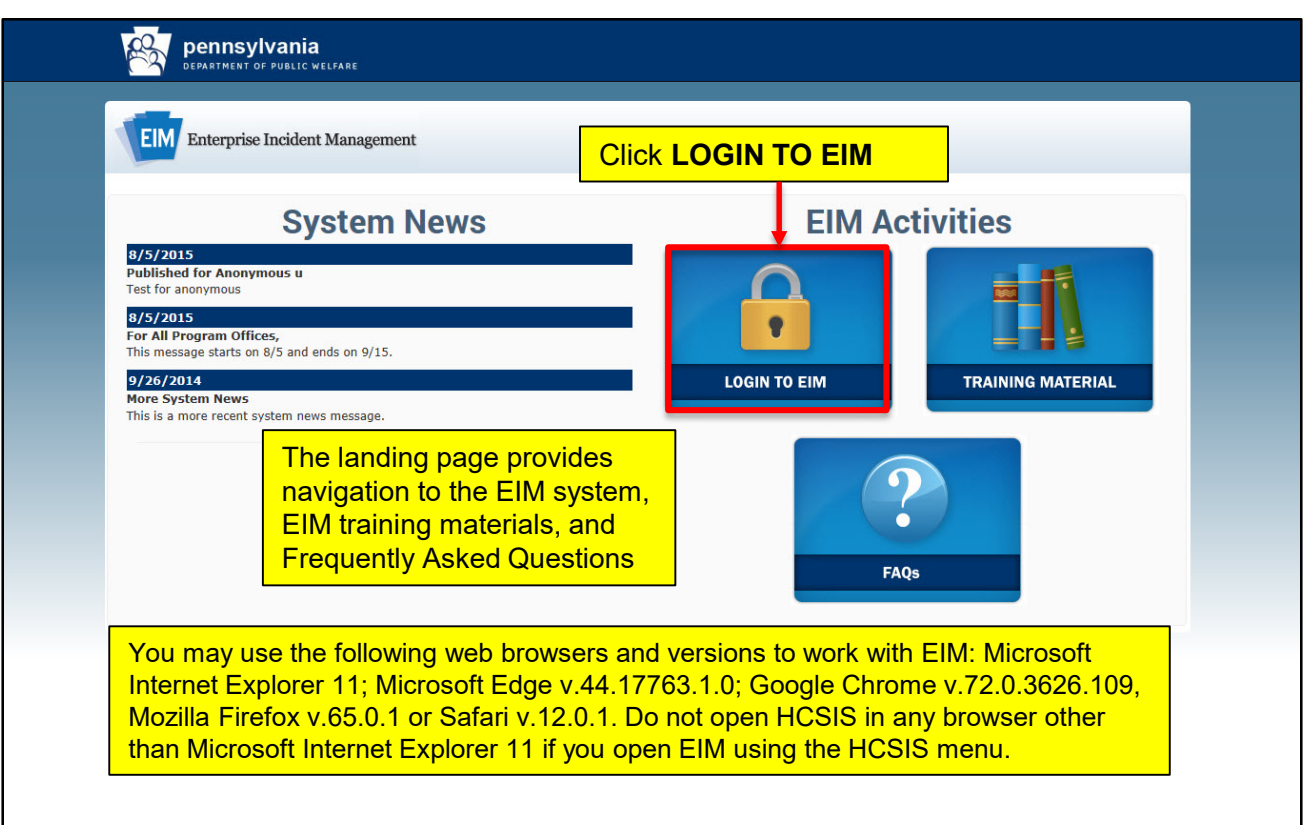

#### EIM Keystone Key Screen

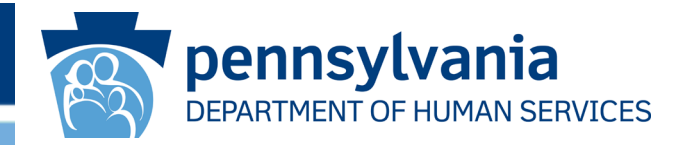

After clicking Login to EIM, the EIM Keystone Key log on screen appears. Enter your credentials and click **[LOGIN]**.

| Jsername: |                                         |
|-----------|-----------------------------------------|
|           | Forgot User ID                          |
| Password: | Forgot Password                         |
|           | L Edit Profile                          |
| LOGIN     | Self-service for Commonwealth Employees |
|           | Change CWOPA Password or Hint Questions |

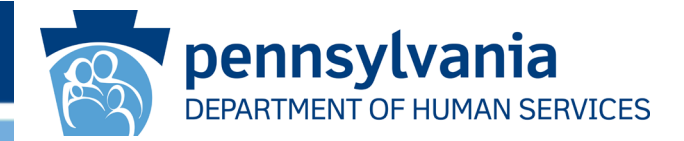

# The following slides present the various screens users encounter when creating an Individual Incident Final Section.

#### Documents Requiring My Attention

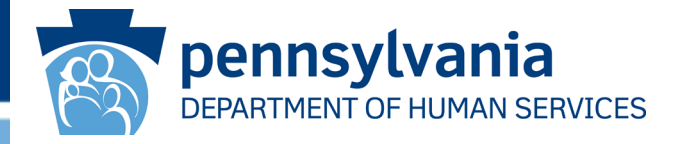

When you log on, the My Dashboard screen appears first. The Work Item tab, which appears by default, displays links to open incidents in the Documents Requiring My Attention panel with documents that require your action.

| 🕐 M               | y Dash                        | board                                    |                                                |                              |                                          |                                                |                                          |                                        |                                      | CREATE NEW INCIDENT                                                                     |
|-------------------|-------------------------------|------------------------------------------|------------------------------------------------|------------------------------|------------------------------------------|------------------------------------------------|------------------------------------------|----------------------------------------|--------------------------------------|-----------------------------------------------------------------------------------------|
| w                 | /ork Items                    |                                          | Alerts                                         |                              | News                                     | _                                              | sc                                       | Comment                                | s                                    | Filters                                                                                 |
| Program<br>Office | ents Requirir                 | ng My Attention                          | (Grouped By Doc                                | Overdue                      | Due Today                                | Coming<br>Due                                  | Due Date<br>not<br>Assigned              | Totz                                   | 91                                   | Program Office                                                                          |
| ODP-ID<br>ODP-ID  | Individual I<br>Site Level I  | ncident                                  |                                                | 29                           | 4                                        | 2                                              | 7<br>0                                   | 42<br>2                                | ^                                    | Incident/Complaint     ▼       Incident/Complaint Types     ▼       Document Type     ▼ |
| E Deta            | The inc<br>relative<br>system | cident's d<br>to the El<br>date det      | ue date<br>M<br>ermines                        |                              | Docum<br>they an<br>"Create<br>been a    | nents a<br>re in "Ir<br>ed" sta<br>assigne     | re incl<br>n Progr<br>tus and<br>ed to a | uded o<br>ress" o<br>d if the<br>logge | only if<br>or<br>ey hav<br>d in      | County    County                                                                        |
|                   | display                       | IS Groupe<br>Individual T                |                                                | County <b>T</b>              | user (c<br>user's                        | organi                                         | e of th                                  | e logg<br>S.)                          |                                      | SELECT ALL UNSELECT ALL                                                                 |
| 91426             | 103925821                     | Name<br>PCG-EIMMR,<br>CARTER             | Organization<br>THREE TSM<br>PROVIDER          | Philadelphia                 | Category<br>Self-Neglect                 | Incident F<br>Section                          | First 04/                                | 14/2021                                | Indivi<br>Incide                     | APPLY<br>SET AS DEFAULT                                                                 |
| 91424<br>91392    | 987848016<br>927847067        | PCG-EIMMR,<br>ADAM<br>PCG-EIMMR,<br>MIKE | THREE TSM<br>PROVIDER<br>THREE TSM<br>PROVIDER | Philadelphia<br>Philadelphia | Passive<br>Neglect<br>Passive<br>Neglect | Incident F<br>Section<br>Incident F<br>Section | First 04/                                | 14/2021                                | Indivi<br>Incide<br>Indivi<br>Incide |                                                                                         |

#### Workload and Timelines

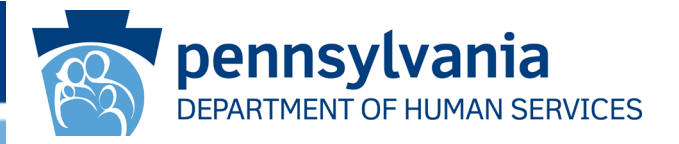

My Dashboard makes it easier for you to manage the completion of incident final sections, while keeping timelines under control.

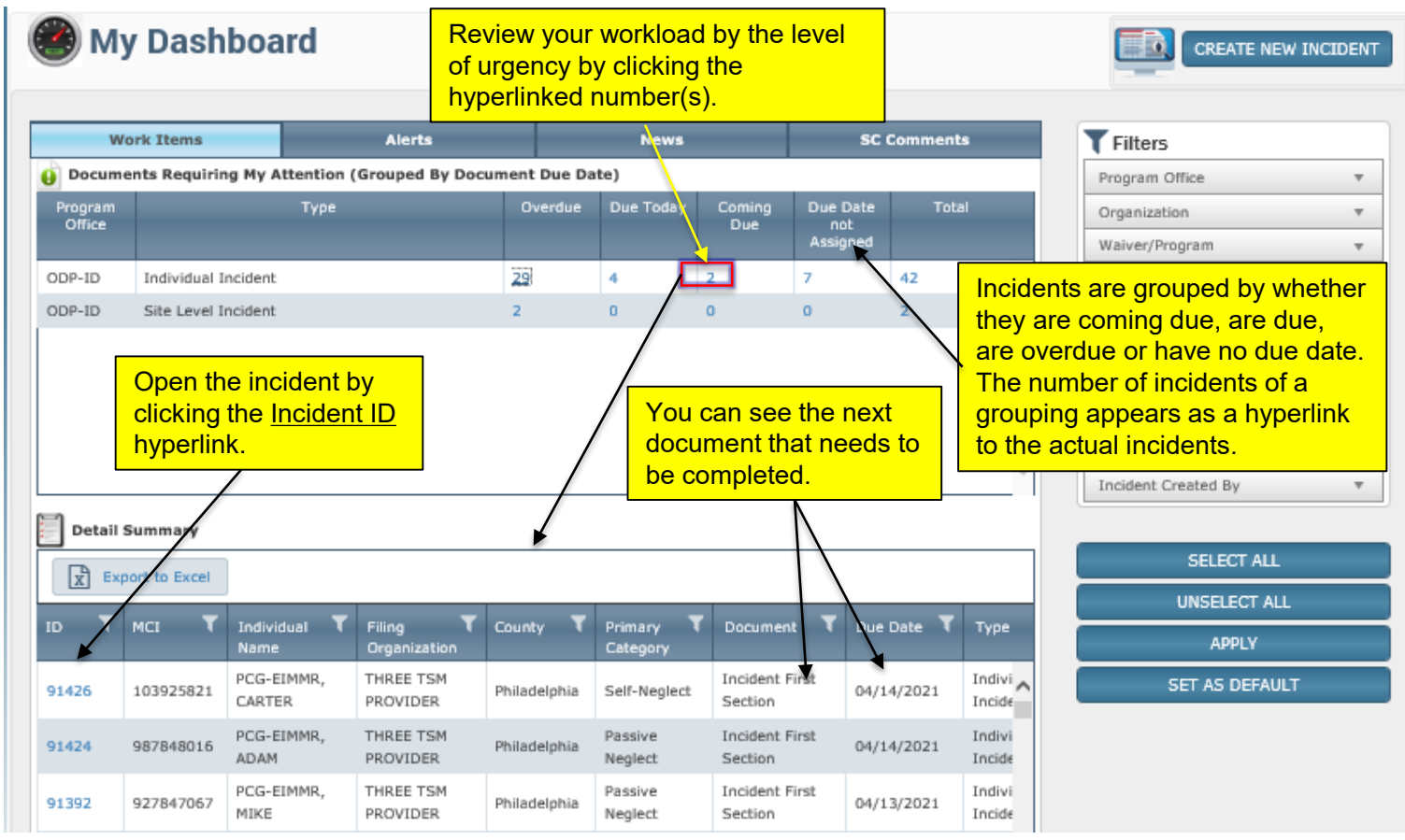

#### www.dhs.state.pa.us

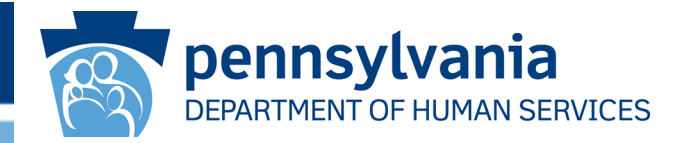

When you click the incident ID of the incident you need in the Detail Summary, the *Incident Detail* screen for that incident is displayed.

| ø       | Incident D                                          | Detail     |                                   |                          |                                                |                         |                    |                  |                     |               |
|---------|-----------------------------------------------------|------------|-----------------------------------|--------------------------|------------------------------------------------|-------------------------|--------------------|------------------|---------------------|---------------|
| ID:     | 91356                                               | Version: 9 |                                   | Type: Individu           | ual Incident                                   |                         | Primary Category:  | Serious Injury   | Sta                 | itus: Open    |
| In<br>M | dividual: <u>PCG-EIMMR,</u><br>Cl: <u>987848016</u> | , ADAM     |                                   | Prov<br>Disc             | vider: <u>PCG_ODP_EI</u><br>covery Date: 04/09 | 4 PROVIDER TH           | IREE               |                  | BACK TO SEA         | rch Q         |
|         |                                                     |            |                                   |                          |                                                |                         |                    |                  | Colla               | pse Details 🔕 |
|         | Document Name                                       | Status     | Due Date                          | Action                   | Created Date                                   | Created By              | Last Edit Date     | Edited By        | Report<br>Extension | Print         |
| +       | Incident First<br>Section                           | Submitted  | 4/10/2021                         |                          | 4/9/2021                                       | PhilSCEntCI,<br>PCG     | 4/15/2021          | PhilSCEntCI, PCG |                     |               |
| +       | Incident Final<br>Section                           | Created    | 5/9/2021                          | INITIATE                 | 4/15/2021                                      | PhilSCEntCI,<br>PCG     |                    |                  |                     |               |
| ٠       | Provider Certified<br>Investigator<br>Report        | Created    | 5/9/2021                          |                          | 4/15/2021                                      | PhilSCEntCI,<br>PCG     |                    |                  |                     |               |
| +       | Initial County<br>Management<br>Review              | Creater    | A automa                          | atically ide             | entifies the                                   | various                 |                    |                  |                     |               |
| +       | Initial Regional<br>Management<br>Review            | Creater do | <mark>cuments</mark><br>ident (ba | and due o<br>sed on th   | dates need<br>le ODP bu                        | ded for th<br>siness ru | <mark>lis (</mark> |                  |                     |               |
| +       | County<br>Management<br>Review                      | Creater Wh | <mark>en the in</mark>            | <mark>cident firs</mark> | st section is                                  | s submit                | ted.               |                  |                     |               |
|         | PRINT S                                             |            | REASSIGN                          |                          |                                                | : []<br>\               |                    |                  |                     |               |

#### Incident Detail, Initiate button

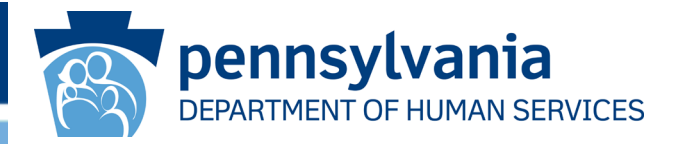

#### Click [INITIATE] to begin the process of recording the incident final section.

|             | ncident D                                         | )etail     |           |                |                                              |                         |                   |                  |                     |             |
|-------------|---------------------------------------------------|------------|-----------|----------------|----------------------------------------------|-------------------------|-------------------|------------------|---------------------|-------------|
| o: <u>9</u> | 1356                                              | Version: 9 |           | Type: Individu | al Incident                                  |                         | Primary Category: | Serious Injury   | Sta                 | itus: Ope   |
| Indi<br>MC  | ividual: <u>PCG-EIMMR,</u><br>l: <u>987848016</u> | ADAM       |           | Prov<br>Disc   | ider: <u>PCG ODP EI</u><br>overy Date: 04/09 | 4 PROVIDER TH<br>1/2021 | REE               |                  | BACK TO SEA         | RCH Q       |
|             |                                                   |            |           |                |                                              |                         |                   |                  | Colla               | pse Details |
|             | Document Name                                     | Status     | Due Date  | Action         | Created Date                                 | Created By              | Last Edit Date    | Edited By        | Report<br>Extension | Print       |
| ÷           | Incident First<br>Section                         | Submitted  | 4/10/2021 |                | 4/9/2021                                     | PhilSCEntCI,<br>PCG     | 4/15/2021         | PhilSCEntCI, PCG |                     |             |
| ÷           | Incident Final<br>Section                         | Created    | 5/9/2021  | INITIATE       | 4/15/2021                                    | PhilSCEntCI,<br>PCG     |                   |                  |                     |             |
| ÷           | Provider Certified<br>Investigator<br>Report      | Created    | 5/9/2021  |                | 4/15/2021                                    | PhilSCEntCI,<br>PCG     |                   |                  |                     |             |
| ÷           | Initial County<br>Management<br>Review            | Created    | 4/16/2021 |                | 4/15/2021                                    | PhilSCEntCI,<br>PCG     |                   |                  |                     |             |
| ÷           | Initial Regional<br>Management<br>Review          | Created    | 4/16/2021 |                | 4/15/2021                                    | PhilSCEntCI,<br>PCG     |                   |                  |                     |             |
| ÷           | County<br>Management<br>Review                    | Created    |           |                | 4/15/2021                                    | PhilSCEntCI,<br>PCG     |                   |                  |                     |             |

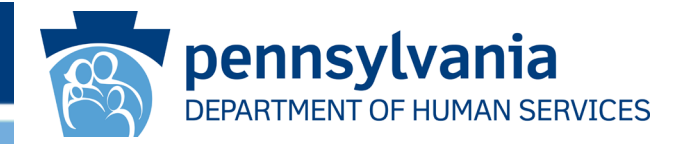

After you click **[INITIATE]**, the final section status changes from *Created* to *In Progress*, and the *Incident Detail* screen displays this updated status.

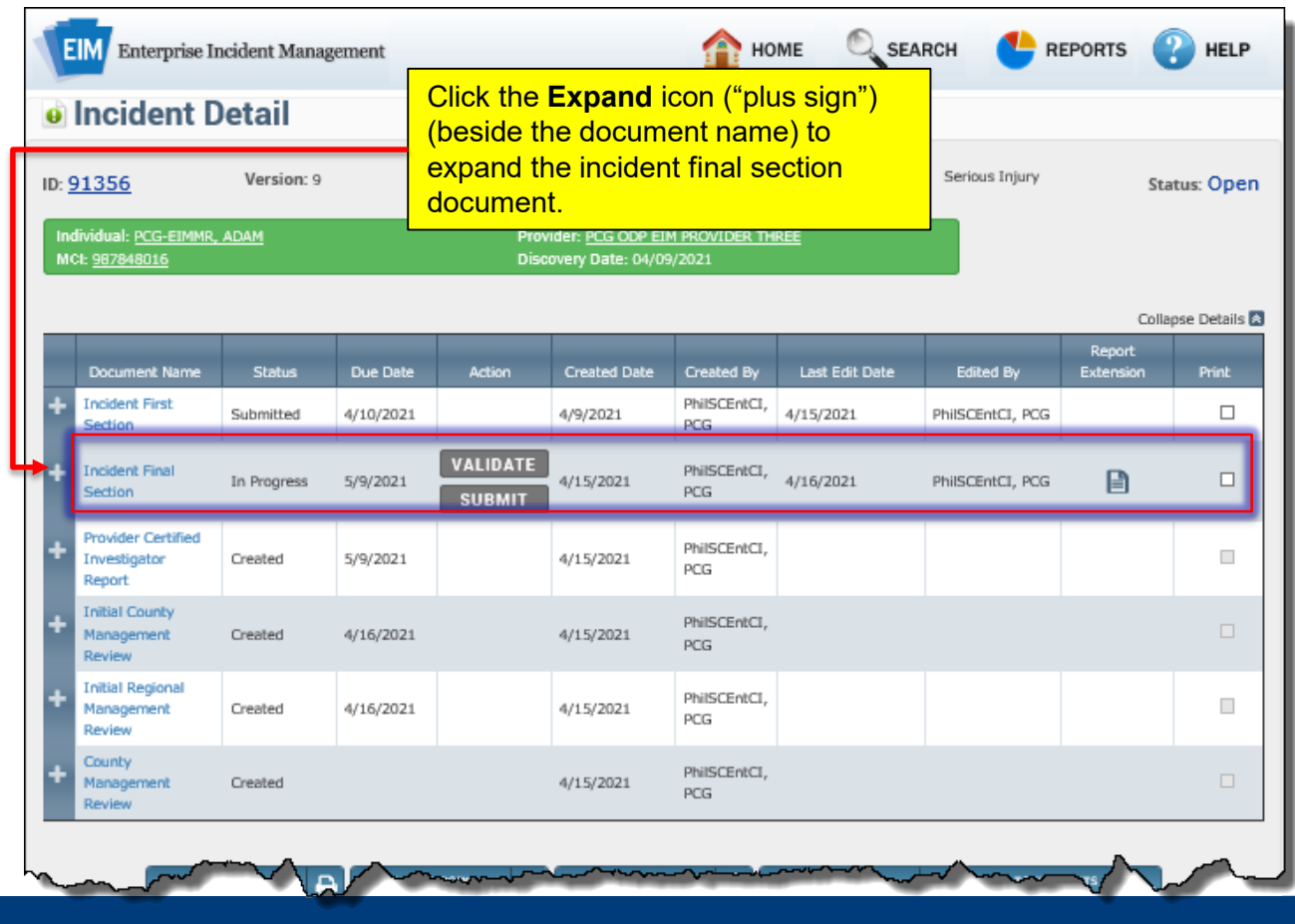

#### Incident Detail, expanded Final Section

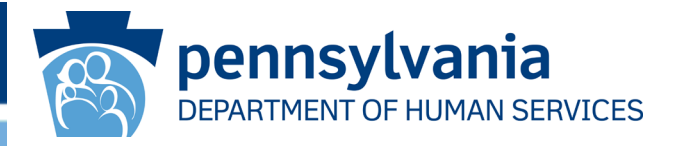

When you click the **Expand** icon, EIM displays the entire list of screens (pages) in the final section that must be completed for this incident. Each page name is a clickable link.

| lncid                                        | ent C                                                      | )etail                                                                                                    |                                                                                        |                    |                                           |                                                                                          |                                                                                                   |                                                                                  |                     |             |
|----------------------------------------------|------------------------------------------------------------|----------------------------------------------------------------------------------------------------|----------------------------------------------------------------------------------------|--------------------|-------------------------------------------|------------------------------------------------------------------------------------------|---------------------------------------------------------------------------------------------------|----------------------------------------------------------------------------------|---------------------|-------------|
| 91356                                        |                                                            | Version: 9                                                                                                    |                                                                                        | Type: Individu     | al Incident                               |                                                                                          | Primary Category:                                                                                 | Serious Injury                                                                   | Sta                 | itus: Oper  |
| Individual: <u>PC</u><br>MCI: <u>9878480</u> | G-EIMMR,<br>)16                                            | , ADAM                                                                                                    |                                                                                        | Prov<br>Disc       | ider: <u>PCG ODP  </u><br>overy Date: 04/ | EIM PROVIDER TH<br>/09/2021                                                              | IREE                                                                                              |                                                                                  |                     |             |
|                                              |                                                            |                                                                                                    |                                                                                        |                    |                                           |                                                                                          |                                                                                                   |                                                                                  | Colla               | pse Details |
| Documer                                      | nt Name                                                    | Status                                                                                                    | Due Date                                                                               | Action             | Created Date                              | Created By                                                                               | Last Edit Date                                                                                    | Edited By                                                                        | Report<br>Extension | Print       |
| Incident F<br>Section                        | first                                                      | Submitted                                                                                                    | 4/10/2021                                                                              |                    | 4/9/2021                                  | PhilSCEntCI,<br>PCG                                                                      | 4/15/2021                                                                                         | PhilSCEntCI, PCG                                                                 |                     |             |
| Incident F<br>Section                        | inal                                                       | In Progress                                                                                                    | 5/9/2021                                                                               | VALIDATE<br>SUBMIT | 4/15/2021                                 | PhilSCEntCI,<br>PCG                                                                      | 4/16/2021                                                                                         | PhilSCEntCI, PCG                                                                 |                     |             |
| + + 0 0 0 0 0 0 0 0 0 0 0 0 0 0 0 0 0 0      | With<br>Tary<br>Noti<br>Add<br>Prev<br>Add<br>Veri<br>Veri | ness Information<br>get Information<br>lfication Informatic<br>ventative Corrective<br>fication of Provid<br>fication of Incide | ion<br>In and Optional<br>Ive Action<br>Actions<br>er Information<br>nt Classification | Categorization     |                                           | Pege Name<br>Click the<br>hyperlink<br>recording<br>click the<br>hyperlink<br>incident r | Witness Info<br>to begin the<br>the final se<br><u>Incident Fina</u><br>to begin co<br>eport page | ormation<br>e process o<br>ction or sir<br>al Section<br>mpleting th<br>by page. | of<br>nply<br>ne    |             |
| Report                                       | tor                                                        | Created                                                                                                    | 5/9/2021                                                                               |                    | 4/15/2021                                 | PhilSCEntCl,<br>PCG                                                                      |                                                                                                   |                                                                                  |                     | -           |
| Initial Cou<br>Managem<br>Review             | unty<br>ent                                                | Created                                                                                                    | 4/16/2021                                                                              |                    | 4/15/2021                                 | PhilSCEntCI,<br>PCG                                                                      |                                                                                                   |                                                                                  |                     |             |
| Initial Reg                                  | gional<br>ent                                              | Created                                                                                                    | 4/16/2021                                                                              |                    | 4/15/2021                                 | PhilSCEntCI,                                                                             |                                                                                                   |                                                                                  |                     | م.<br>سيسور |

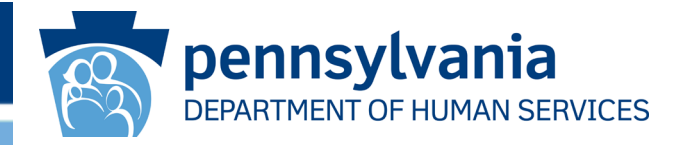

The *Witness Information* screen is displayed. Indicate if there were witnesses to the incident by selecting **Yes** or **No** from the drop-down box.

| EIM Enterprise Incident Management                          | 🟫 ном                                                                            | e Search                                           | EPORTS 😲 HELP          |
|-------------------------------------------------------------|----------------------------------------------------------------------------------|----------------------------------------------------|------------------------|
| Witness Information                                         |                                                                                  |                                                    |                        |
| ID: <u>91356</u> Version: 9 T                               | ype: Individual Incident P                                                       | rimary Category: Seric                             | us Injury Status: Open |
| Individual: <u>PCG-EIMMR, ADAM</u><br>MCI: <u>987848016</u> | Provider: <u>PCG ODP EIM PROVIDER THR</u><br>Discovery Date: 04/09/2021          | E                                                  |                        |
|                                                             |                                                                                  |                                                    | Expand Details 🛛       |
|                                                             | Go To Witness                                                                    | Information                                        | ٣                      |
| Were there witnesses to the incident?                       | * Select One                                                                     | •                                                  |                        |
| UNDO CHANGES<br>« BACK                                      | Click the drop-down box<br>to indicate there were or<br>witnesses to the inciden | and select <b>Yes</b><br>le or more<br>and to open | SAVE                   |
|                                                             | the table where you can<br>witnesses (see next slide                             | record multiple<br>e).                             |                        |

#### Witness Information Screen, expanded

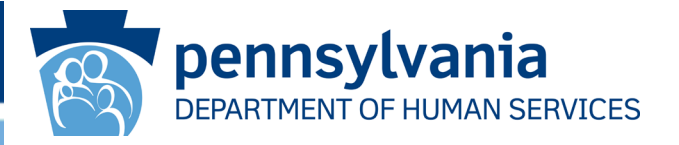

When you select **Yes** in the drop-down box, the Witness Information area of the page appears.

| Were there witnesses to the in                                                  | ncident?                              | Yes T                                                                                                    |                                                                                                    |
|---------------------------------------------------------------------------------|---------------------------------------|----------------------------------------------------------------------------------------------------|----------------------------------------------------------------------------------------------------|
| Witness (First Name) -<br>Witness Information                                   | Witness (Last Nam<br>Witness Informat | Complete the mandatory fields and                                                                                                    | Telephone Number - Witness<br>Information                                                                                                    |
| No Records to display.                                                          |                                       | then click [SAVE], not [SAVE &                                                                                                    |                                                                                                    |
| DELETE Ø                                                                        | on                                    | <b>CONTINUE]</b> .<br>Use the [Add] button to create new<br>entries. Repeat until all witness names<br>have been added to the table.                      | EDIT 🖍 ADD 🕇                                                                                                    |
| Witness (First Name):<br>Witness (Last Name):<br>Witness Relationship to the In | idividual:                            | <ul> <li>Ravi</li> <li>Patel</li> <li>Friend</li> </ul>                                                                                                   | If you later find you need to edit or<br>delete a record from the table, click the<br>record to fix and then click <b>[Edit]</b> or<br>[Delete] as needed. Clicking <b>[Edit]</b> |
| If other, please specify:<br>Telephone Number:                                  |                                       |                                                                                                    | fields, where you can edit and resave it.<br>Clicking [Delete] removes the record<br>entirely from the table.                                                                     |
| UNDO CHANGES<br>« BACK                                                          |                                       | Click <b>[SAVE &amp; CONTINUE]</b> to<br>proceed to the next EIM page<br>ONLY AFTER you have<br>entered the LAST witness<br>record you need in the table. | SAVE                                                                                                    |

#### **Target Information Screen**

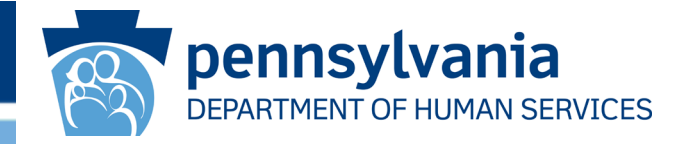

The *Target Information* page is displayed next. If one or more targets are identified, click **Yes** in the *Were there targets Identified?* drop-down box and complete the fields in the expanded screen that appears (see the illustration on the next slide as an example). If no target was identified, select **No** in the drop-down box and then click **[SAVE & CONTINUE].** 

| EIM Enterprise Incident Management                                                                                                    | 10МЕ                                                                      | SEARCH 🐣 REPORTS            | P HELP          |
|----------------------------------------------------------------------------------------------------|---------------------------------------------------------------------------|-----------------------------|-----------------|
| Target Information                                                                                                    |                                                                           |                             |                 |
| ID: <u>91356</u> Version: 9 Type                                                                                                    | r Individual Incident Primary C                                           | Category: Serious Injury Si | itatus: Open    |
| Individual: <u>PCG-EIMMR, ADAM</u><br>MCI: <u>987848016</u>                                                                                                    | Provider: <u>PCG ODP EIM PROVIDER THREE</u><br>Discovery Date: 04/09/2021 |                             |                 |
| Whenever a target is identified<br>in the Incident First Section,<br>users must be sure to indicate<br>the <i>current</i> status of the target,<br>prior submitting the Incident<br>Final Section. (See next slide.) | Go To Target Informa                                                      | tion                        | opand Details 🛃 |
| You cannot submit the Final<br>CHI Section without providing the<br>current status.                                                                                                    |                                                                           | SAVE & CO                   | SAVE            |

#### Target Information, expanded

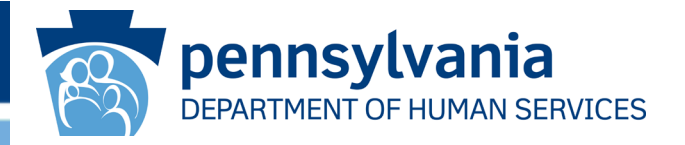

When you select **Yes** in the *Were there targets identified?* drop-down box, EIM expands the *Target Information* screen, as shown below.

| Were there targets identified?                                                         | Yes                                                                                                    | ▼                                                                                                    |
|----------------------------------------------------------------------------------------|----------------------------------------------------------------------------------------------------|----------------------------------------------------------------------------------------------------|
| Target Identifier - Target R<br>Information Individual - 1                             | If other, please specify (Targe<br>Relationship to Relationship) - Target<br>Target Information Information                       | et<br>Current Status - Target If other, please specify (Target<br>Information Status) - Target Information                                                                                                    |
| No Records to display. If a<br>DELETE O<br>Info<br>[SA<br>have                         | target is identified, enter the Ta<br>ormation fields, then click [ <b>SAVI</b><br>AVE & CONTINUE] only after a<br>ve been added. | E]. Click<br>E]. Click<br>Il targets                                                                                                    |
| arget Identifier:<br>arget Relationship to the Individual:<br>f other, please specify: | * Select One                                                                                                    | When the selection you make in the<br><i>Target Relationship to the Individual</i><br>drop down is <b>Another Individual</b> the<br>target identifier must be formatted using<br>the first and last name initials followed<br>by the last four digits of the SSN. |
| /hat is the current status if target is identi                                         | ified? * Select One                                                                                                    | If the drop-down box selections do<br>precisely describe what you need,                                                                                                    |

ose

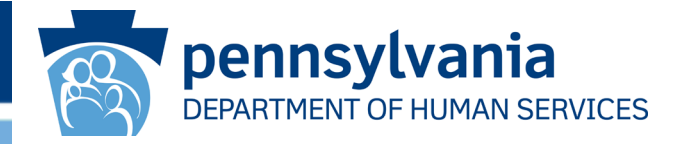

The *Notification Information* screen is displayed next. If notifications were made, click **Yes** from the *Has notification been made or will notification be made?* drop-down box and complete the fields in the expanded screen that appears (see the illustration on the next slide as an example). If notifications were not made, select

| Nc | ). |
|----|----|
|----|----|

| EIM Enterprise Incident Management                          |                                                           | 🏫 номе               | SEARCH             |           | 🕐 HELP           |
|-------------------------------------------------------------|-----------------------------------------------------------|----------------------|--------------------|-----------|------------------|
| Notification Information                                    | 1                                                         |                      |                    |           |                  |
| ID: <u>91356</u> Version: 9                                 | Type: Individual Incident                                 | Primar               | ry Category: Serio | us Injury | Status: Open     |
| Individual: <u>PCG-EIMMR, ADAM</u><br>MCI: <u>987848016</u> | Provider: <u>PCG ODP EIM P</u><br>Discovery Date: 04/09/2 | ROVIDER THREE<br>021 |                    |           |                  |
|                                                             |                                                           |                      |                    |           | Expand Details 👹 |
|                                                             | Go                                                        | To Notification 1    | Information        |           | ¥                |
| Has notification been made or will notification             | n be made: Select One                                     |                      | ]                  |           |                  |
| UNDO CHANGES                                                |                                                           |                      |                    |           | SAVE             |
| « ВАСК                                                      |                                                           |                      |                    | SAVE &    | CONTINUE »       |
|                                                             | HCSIS   Privacy Polic                                     | y   Logout           |                    |           |                  |

#### Notification Information, expanded

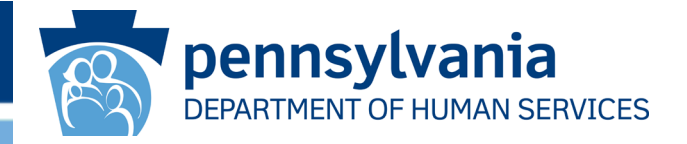

After you click **Yes** in the drop-down box, the Notification Information area of the page is displayed. Complete the *Notification Information* fields.

| Has notification been ma                          | de or will notification b                              | e made: 🔺                         | Yes                   | Ŧ                                                           |                                                            |                                                         |                                    |
|---------------------------------------------------|--------------------------------------------------------|-----------------------------------|-----------------------|-------------------------------------------------------------|------------------------------------------------------------|---------------------------------------------------------|------------------------------------|
| amily/Guardian/Agency<br>Notification Information | If other, please specify -<br>Notification Information | Notified/Will<br>Notification Inf | Notify -<br>formation | Person Notified First<br>Name - Notification<br>Information | Person Notified Last<br>Name - Notification<br>Information | Date Notified/Will Notify<br>- Notification Information |                                    |
| amily/Guardian                                    |                                                        | Notified                          |                       | William                                                     | Jackson                                                    | 04/16/2021                                              |                                    |
| lotification Info                                 | mation                                                 |                                   |                       |                                                             |                                                            |                                                         |                                    |
| other, please specify:                            |                                                        |                                   | Family/G              | uardian                                                     |                                                            | To add names,<br>Notification Info                      | complete the primation fields, and |
| otified/Will Notify:                              |                                                        |                                   | Notified              |                                                             |                                                            | then click [SAV<br>CONTINUE] O                          | E]. Click [ <b>SAVE &amp;</b>      |
| rson Notified (First Name                         | e):                                                    | *                                 | William               |                                                             |                                                            | names have be                                           | en added.                          |
| erson Notified (Last Name                         | a):                                                    | *                                 | Jackson               |                                                             |                                                            |                                                         |                                    |
| ate Notified/Will Notify:                         |                                                        | *                                 | 4/16/202              | 1                                                           |                                                            |                                                         |                                    |
| erson Making Contact (Fir                         | st Name):                                              |                                   | Mick                  |                                                             |                                                            |                                                         |                                    |
| rson Making Contact (La                           | st Name):                                              |                                   | Palen                 |                                                             |                                                            |                                                         |                                    |

#### **Death Information Screen**

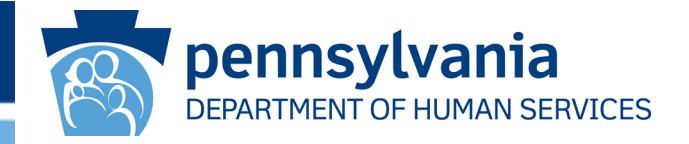

The *Death Information* screen appears next **ONLY** if the incident's Primary Category is "Death." Select **Yes**, **No** or **Unknown** in the first two mandatory drop-down boxes. Select one or more diagnosed terminal illnesses from the corresponding drop-down box.

| Was the individual in hospice care?                                                                                                    | * | Select One                             | *                                                                                                    |
|----------------------------------------------------------------------------------------------------|---|----------------------------------------|----------------------------------------------------------------------------------------------------|
| Did the individual have a diagnosed terminal illness?                                                                                        | * | Select One                             |                                                                                                    |
| What is the diagnosed terminal illness?                                                                                                    |   | Select One                             |                                                                                                    |
| f other, please specify:                                                                                                    |   |                                        |                                                                                                    |
| 4000 characters remaining                                                                                                    |   |                                        |                                                                                                    |
| 4000 characters remaining<br>Was a 'Do Not Resuscitate' order in effect?                                                                     | • | Select One                             | If the illness you need to enter is not in                                                                                                    |
| 4000 characters remaining<br>Was a 'Do Not Resuscitate' order in effect?<br>Did the provider initiate CPR?                                   | * | Select One<br>Select One               | If the illness you need to enter is not in<br>the drop-down box list, select <b>Other</b> ,<br>and then identify the illness in the <i>If</i>                                           |
| 4000 characters remaining<br>Was a 'Do Not Resuscitate' order in effect?<br>Did the provider initiate CPR?<br>Did other parties perform CPR? | • | Select One<br>Select One<br>Select One | If the illness you need to enter is not in<br>the drop-down box list, select <b>Other</b> ,<br>and then identify the illness in the <i>If</i><br><i>other, please specify</i> text box. |

#### Death Information Screen, continued

The list of check the exists for the incident and forw county and region additional docume

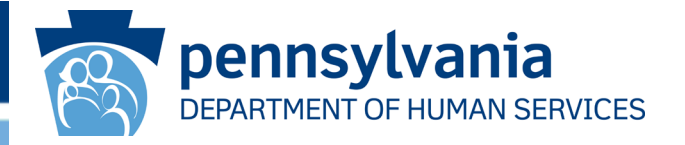

Fill out all the remaining fields relating to existence of DNR orders, whether CPR was administered and by whom, contacting coroners, arranging autopsies, etc.

|                                                                                | Was the coroner contacted?                                                                                                    | * | Select One                                                                                                    |                                                                                                    |    |
|--------------------------------------------------------------------------------|----------------------------------------------------------------------------------------------------|---|----------------------------------------------------------------------------------------------------|----------------------------------------------------------------------------------------------------|----|
|                                                                                | Was an autopsy performed or will an autopsy be<br>performed?                                                                                                    | * | Select One                                                                                                    | ×                                                                                                    |    |
|                                                                                | Did the family refuse an autopsy?                                                                                                    |   | Select One                                                                                                    |                                                                                                    |    |
|                                                                                | Please indicate what supplemental information exists for<br>this report (Forward hard copies of the available<br>documents to the County and Region):                                                                     |   | <ul> <li>Autopsy report</li> <li>Death Certificate</li> </ul>                                                                                                    |                                                                                                    |    |
| oxes shows<br>lent. Check<br>ard hard co<br>nal staff. If yo<br>entation in tl | s possible supplemental information that<br>all items that apply to the current<br>pies of the selected documentation to<br>ou check <i>Other</i> , you must identify the<br>ne <i>If other, please specify</i> text box. |   | <ul> <li>Discharge summar</li> <li>Do Not Resuscitate</li> <li>Lifetime medical h</li> <li>Results of most red</li> <li>Results of most red</li> <li>Other</li> </ul> | y from last hospitalization<br>: (DNR) Order<br>istory<br>:ent health and medical assessmen<br>:ent physical exam | ts |
|                                                                                | If other, please specify:                                                                                                    |   |                                                                                                    |                                                                                                    |    |
|                                                                                | Was there a Substitute Healthcare Decision Maker?                                                                                                    | * | Select One                                                                                                    |                                                                                                    |    |
|                                                                                | If yes, please specify their name:                                                                                                    |   |                                                                                                    |                                                                                                    |    |
|                                                                                | Relationship to the deceased:                                                                                                    |   | Select One                                                                                                    |                                                                                                    |    |
|                                                                                | If other, please specify:                                                                                                    |   |                                                                                                    |                                                                                                    |    |
|                                                                                |                                                                                                    |   |                                                                                                    |                                                                                                    |    |

#### Death Information Screen, continued

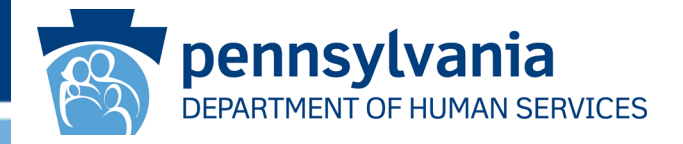

If there is/was a Substitute Healthcare Decision Maker, select **Yes** in the relevant drop-down box, enter the person's name, and select the relationship this decision maker had to the deceased in the corresponding drop-down box.

| Was the coroner contacted?                                                                                                    | *      | Select One                                                                                          |                                                                                                    |                                                                           |                                                                                                    |                                                                                             |
|----------------------------------------------------------------------------------------------------|--------|----------------------------------------------------------------------------------------------------|----------------------------------------------------------------------------------------------------|---------------------------------------------------------------------------|----------------------------------------------------------------------------------------------------|---------------------------------------------------------------------------------------------|
| Was an autopsy performed or will an autopsy be<br>performed?                                                                                         | *      | Select One                                                                                          | *                                                                                                    |                                                                           |                                                                                                    |                                                                                             |
| Did the family refuse an autopsy?                                                                                                    |        | Select One                                                                                          |                                                                                                    |                                                                           |                                                                                                    |                                                                                             |
| Please indicate what supplemental information exists fo<br>this report (Forward hard copies of the available<br>documents to the County and Region): | r<br>S | If you cannot<br>situation, sele<br>please specify<br>Substitute He<br>name and Re<br>and must be o | find a relations<br>of <b>Other</b> and o<br>/ text box. If <b>Y</b><br><i>althcare Decis</i><br><i>lationship to th</i><br>completed. | ship in the<br>define the<br><b>Yes</b> is sele<br>sion Make<br>he deceas | e drop-down box<br>relationship in the<br>ected in the <i>Was</i><br><i>r</i> ?, then <i>Please</i> s<br>sed become man | that "fits" this<br>ne <i>If other,</i><br><i>there a</i><br>specify their<br>datory fields |
| If other, please specify:                                                                                                    |        |                                                                                                    |                                                                                                    |                                                                           |                                                                                                    |                                                                                             |
| Was there a Substitute Healthcare Decision Maker?                                                                                                    | *      | Select One                                                                                          |                                                                                                    |                                                                           |                                                                                                    |                                                                                             |
| If yes, please specify their name:                                                                                                    |        |                                                                                                    |                                                                                                    |                                                                           |                                                                                                    |                                                                                             |
| Relationship to the deceased:                                                                                                    |        | Select One                                                                                          |                                                                                                    |                                                                           |                                                                                                    |                                                                                             |
| If other, please specify:                                                                                                    |        |                                                                                                    |                                                                                                    |                                                                           |                                                                                                    |                                                                                             |
|                                                                                                    |        |                                                                                                    |                                                                                                    |                                                                           |                                                                                                    |                                                                                             |

and cou thar Oth or a

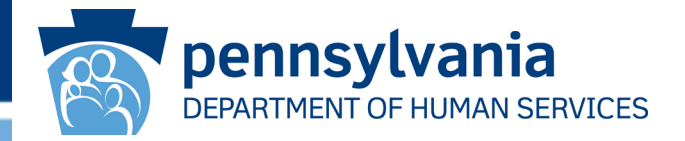

The Medical Intervention Information page is displayed next ONLY if Yes has been selected in the drop-down box Was there a medical intervention for this individual?, which appears on the Incident Classification page and/or Verification of Incident Classification page.

|                                                                                 | Medical Intervention Information                                                                                                    |                                                                                                    |                                                                                                    |
|---------------------------------------------------------------------------------|----------------------------------------------------------------------------------------------------|----------------------------------------------------------------------------------------------------|----------------------------------------------------------------------------------------------------|
|                                                                                 | Date of Intervention/Admission:                                                                                                    | * MM/DD/YYYY 🗎                                                                                                    | Select the date of the intervention or<br>admission. Enter also the name of the<br>facility where the intervention was provided |
|                                                                                 | Medical Provider/Center Name:                                                                                                    | *                                                                                                    | and what the initial diagnosis made at that facility was.                                                                       |
|                                                                                 | Initial Diagnosis:                                                                                                    | *                                                                                                    |                                                                                                    |
| Check the                                                                       | What was provided during the event (Select all that apply):                                                                                                    | <ul> <li>Admission to ICU/CCU</li> <li>Bloodwork</li> <li>Medical isolation</li> <li>Restraint use (Physical, Mechanical)</li> </ul>                                                                   | al or Chemical)                                                                                                    |
| and activiti<br>course of t<br>than one –<br><b>Other</b> cheo<br>or activity i | es that were provided and done in the<br>he incident. You may select more<br>check all that apply. If you check the<br>ck box, you must identify the service<br>n the <i>If other, please specify</i> text box. | <ul> <li>Special studies (e.g. CT, MRI, Colon</li> <li>Surgical procedure</li> <li>Swallowing study</li> <li>Treatment of a fracture</li> <li>Treatment on a ventilator</li> <li>Urinalysis</li> </ul> | oscopy, Bronchoscopy, etc.)                                                                                                    |
|                                                                                 | If other, please specify:                                                                                                    | <ul> <li>Use of seclusion room</li> <li>Wound closure</li> <li>X-ray</li> <li>Other</li> </ul>                                                                                                    |                                                                                                    |

#### Medical Intervention Information Screen, cont.

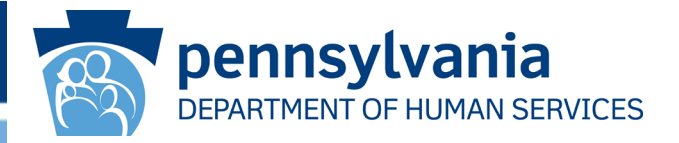

Select in the *What was the extent of treatment* check box the item that best characterizes the nature of the intervention, i.e., primary care physician, emergency room, etc. Provide details in the *Please Explain* text box on what was done in the course of the treatment.

| What was the extent of treatment?                                               | *   | Select One | *                                                                                                    |
|---------------------------------------------------------------------------------|-----|------------|----------------------------------------------------------------------------------------------------|
| Please explain: ★                                                               |     |            |                                                                                                    |
|                                                                                 |     |            |                                                                                                    |
| 4000 characters remaining                                                       |     |            |                                                                                                    |
| Has the individual been seen for a medical treatment prio to the last 48 hours? | r * | Select One | •                                                                                                    |
| If yes, please explain:                                                         |     |            | If the individual had presented for medical treatment or intervention at any time up to 4 hours before this current intervention, select <b>Yes</b> in the <i>Has the individual been seen</i> |
| 4000 characters remaining                                                       |     |            | must provide an explanation in the <i>If yes,</i> please explain text box.                                                                                                    |

#### Medical Intervention Information Screen, cont.

in fiç

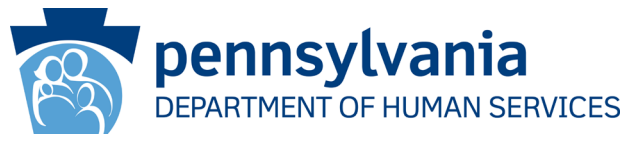

In the Discharge area of the page, click the calendar icon in the *Discharge Date / Medical Intervention End Date* field and select the date when the intervention or hospitalization ended. As stated in the heading, you must file a report extension if the individual is still hospitalized after 30 days.

|                                    | Discharge (if the individual is still hosp                                                                                                    | oitalized after 30                                                                                                    | days, file       | e a report extension)                                                                                                    |                                                                                                    |
|------------------------------------|----------------------------------------------------------------------------------------------------|----------------------------------------------------------------------------------------------------|------------------|----------------------------------------------------------------------------------------------------|----------------------------------------------------------------------------------------------------|
|                                    | Discharge Date/Medical Intervention End Date:                                                                                                    | MM/DD/YYYY                                                                                                    |                  |                                                                                                    |                                                                                                    |
|                                    | Length of the admission (days):<br>Discharge Diagnosis:<br>Did you get the discharge instructions upon discharge?<br>If no, please explain:<br>4000 characters remaining | Select One                                                                                                    | v                | The Length of the admiss<br>automatically calculated<br>Medical Intervention Info<br>submitted, not when you<br>[Save & Continue] buttor<br>EIM handles an admissio<br>on the same day as one<br>the minimum length of ac | sion (days) field is<br>by EIM when the<br>rmation page is<br>click the [Save] or<br>to save the page.<br>on and discharge<br>(1) day. One day is<br>mission. |
| mple<br>licatin<br>ured i<br>AVE & | Additional Diagnosis:<br>te the discharge information fields,<br>ig any additional diagnoses that<br>nto the admission, and then click<br>CONTINUE].                     | <ul> <li>Aspiration</li> <li>Dehydration</li> <li>Constipation</li> <li>Seizures</li> <li>Sepsis</li> <li>GERD (Gastroesoph</li> <li>Pressure Injury</li> </ul> | ageal reflux dis | sease)                                                                                                    |                                                                                                    |
|                                    | 4000 characters remaining                                                                                                    |                                                                                                    |                  |                                                                                                    |                                                                                                    |

#### Additional Medical Intervention Information Screen

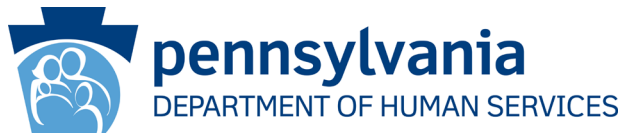

The Additional Medical Intervention Information page appears in any workflow that includes the Medical Intervention Information page. In completing this page, check the check boxes of any new conditions, modes of treatment or new treatment admissions that apply to this individual incident.

|                                               | to the state of the state of th |                                                                      |                                                                                                    |                                                                  |
|-----------------------------------------------|----------------------------------------------------------------------------------------------------|----------------------------------------------------------------------|----------------------------------------------------------------------------------------------------|------------------------------------------------------------------|
|                                               | Additional Medical Intervention I Did the individual experience a delay in admission?                                                                                                    | nformation                                                           | Select in the drop-down b<br>the page the time frame th                                                                                                  | ox at the top of<br>nat best describes                           |
|                                               | If yes, please explain:                                                                                                    | Select Oile .                                                        | any length of time that ela<br>individual could be admitte<br>medical intervention. This<br>mandatory, so if there was<br>certain to select <b>N/A</b> . | psed before the<br>ed to receive the<br>field is<br>no delay, be |
| Provid<br>you ch<br>any ne<br>you ch<br>check | What changed for this individual after treatment? (S<br>all that apply):<br>The all details for each item<br>back in the <i>Please explain</i><br>ew text box below. If<br>back <b>No Change</b> , do not<br>any other check boxes.                                                                                                    | elect                                                                | ontact health care practitioner<br>igns and symptoms<br>(e.g., Rehabilitation Hospital or                                                                |                                                                  |
|                                               | Please explain any new equipment, instructions, me<br>4000 characters remaining                                                                                                    | Uound Care No Change dical condition, psychotherapy, treatment or fa | ncility:                                                                                                    |                                                                  |

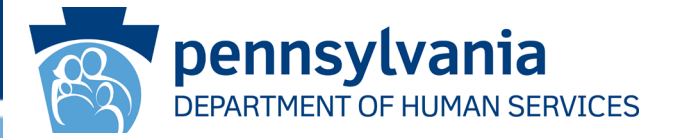

Fill in as needed the remaining fields on this *Additional Medical Intervention Information* page. Use the fields at the bottom of this EIM page to note the dates of any follow-up appointments that have been made at this stage of the individual incident.

| What location did the individual re<br>treatment?                  | eturn to after medical | * Select ( | Dne 👻              | Make a selection in the                              | mandatory drop-          |
|--------------------------------------------------------------------|------------------------|------------|--------------------|------------------------------------------------------|--------------------------|
| Was the individual, staff, and care<br>and follow-up instructions? | givers trained on care | * Select ( | Dne 🔹              | down box What location                               | did the individual       |
| If no, please explain:                                             |                        |            |                    | best describes any subs<br>that admitted the individ | sequent facility<br>ual. |
|                                                                    |                        |            |                    | 1                                                    |                          |
| 4000 characters remaining                                          |                        |            |                    |                                                      |                          |
| Date of Initial Follow-Up Appoir                                   | ntments                |            |                    |                                                      |                          |
| Primary Care Practitioner (PCP):                                   | MM/DD/YYYY             | <b>m</b>   |                    |                                                      |                          |
| Admitting physician:                                               | MM/DD/YYYY             | <b>m</b>   |                    |                                                      |                          |
| Surgeon:                                                           | MM/DD/YYYY             | <b>m</b>   |                    |                                                      | -                        |
| Specialist:                                                        | MM/DD/YYYY             | <b>m</b>   | If no follow-up ap | opointments have been                                |                          |
| Outpatient psychiatrist:                                           | MM/DD/YYYY             | m          | made and record    | ded here, explain why in                             |                          |
| Admitting psychiatrist:                                            | MM/DD/YYYY             | m          | the If none pleas  | se evolain text box                                  |                          |
| Home Health Nurse:                                                 | MM/DD/YYYY             | =          |                    |                                                      |                          |
| Wound Care Clinic:                                                 | MM/DD/YYYY             | =          |                    |                                                      |                          |
| Lab Work:                                                          | MM/DD/YYYY             | m          |                    |                                                      |                          |
| Diagnostic Testing:                                                | MM/DD/YYYY             | <b>m</b>   |                    |                                                      |                          |
| Swallow Study:                                                     | MM/DD/YYYY             | =          |                    |                                                      |                          |
| Other:                                                             | MM/DD/YYYY             | m          |                    |                                                      |                          |
| If none, please explain:                                           |                        |            |                    |                                                      |                          |
|                                                                    |                        |            |                    |                                                      |                          |
| 4000 characters remaining                                          |                        |            |                    |                                                      |                          |

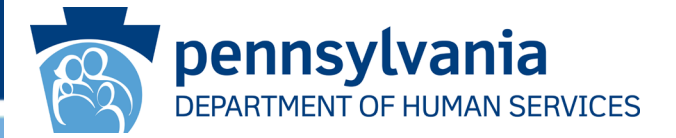

The *Additional Information and Optional Categorization* page is displayed. The data you can enter into the fields in the Additional Information area of the page focuses on providing corrections and updates as well as on following up on services and supports offered.

| Please include any updated or corrected information from and relevant details prior to, during, and after the inciden | n the Incident Description pag<br>t. Indicate the current status | e of the First section<br>of the individual: ★ | i including dates, times, people inve                                                      | olved, |
|----------------------------------------------------------------------------------------------------|------------------------------------------------------------------|------------------------------------------------|--------------------------------------------------------------------------------------------|--------|
| 4000 characters remaining                                                                                             |                                                                  |                                                |                                                                                            |        |
| Were services/supports offered to the Individual?<br>Did the individual accept the services/supports offered?         | <ul> <li>Select One</li> <li>Select One</li> </ul>               | Be<br>indi<br>sup<br>field                     | sure to indicate if the<br>ividual accepted any<br>oports offered. This<br>d is mandatory. | ,      |
| lease clarify:                                                                                                    |                                                                  |                                                |                                                                                            |        |
|                                                                                                    |                                                                  |                                                |                                                                                            |        |
| 000 characters remaining                                                                                              |                                                                  |                                                |                                                                                            |        |
| What was the outcome of the services/supports that were                                                               | offered?                                                         |                                                |                                                                                            |        |
|                                                                                                    |                                                                  |                                                |                                                                                            |        |
| 4000 characters remaining                                                                                             |                                                                  |                                                |                                                                                            |        |

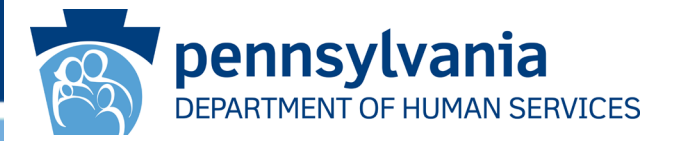

The Additional Information and Optional Categorization page also has fields where you can note any changes made to ISPs and the details on any contact with law enforcement.

|                                              | Were any changes made to the ISP (including Behavioral<br>Support Plan component)? | Select One                                                                                                    | *                                                                                                    |                                                                                                    |
|----------------------------------------------|------------------------------------------------------------------------------------|----------------------------------------------------------------------------------------------------|----------------------------------------------------------------------------------------------------|----------------------------------------------------------------------------------------------------|
|                                              | If Yes, were all team members informed and trained, if applie                      | cable, on the changes?                                                                                                    |                                                                                                    |                                                                                                    |
|                                              | 4000 characters remaining Services/Supports Offered:                               | <ul> <li>Contacted Local Domestic V</li> <li>Contacted Local Rape Crisis</li> <li>Local Behavioral Health Cris</li> <li>Respite</li> </ul> | /iolence Provider<br>: Center<br>sis Intervention                                                                                                    |                                                                                                    |
| Complete the Addition<br>Information fields. | If other, please specify:                                                          | <ul> <li>Therapist/Counselor</li> <li>Victim/Witness Services</li> <li>Not Applicable</li> <li>Other</li> </ul>                            | Check the check boxes that is<br>supports that were offered. Y<br>than one – check all that app<br><b>Other</b> , identify the location in<br><i>explain</i> text box. If you check<br>check box, do not check any | dentify the services or<br>ou may select more<br>ly. If you choose<br>the <i>If other, please</i><br>the <b>Not Applicable</b><br>other box. |
|                                              | 4000 characters remaining                                                          |                                                                                                    |                                                                                                    |                                                                                                    |
|                                              | Was Law Enforcement Contacted?                                                     | Select One                                                                                                    | •                                                                                                    |                                                                                                    |
|                                              | Please indicate what action was taken by Law Enforcement o                         | or if Law Enforcement was not conta                                                                                                    | acted:                                                                                                    |                                                                                                    |
|                                              | 4000 characters remaining                                                          |                                                                                                    |                                                                                                    |                                                                                                    |

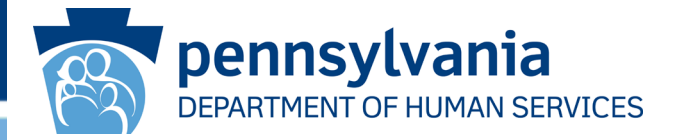

The *Optional Categorization* area of this page gives providers a way to create and use their own system of categorization.

| Optional Categorization                                             |                                                   |                        |                                                |
|---------------------------------------------------------------------|---------------------------------------------------|------------------------|------------------------------------------------|
| Use the following fields to furthe only. Providers may develop thei | er categorize the incid<br>r own values for the c | lent. These a<br>code. | re for Provider internal use                   |
| Optional Field 1:                                                   | Select One                                        | ×                      | Complete the Optional                          |
| Optional Field 2:                                                   | Select One                                        | Ŧ                      | Categorization fields if they are used by your |
| Optional Field 3:                                                   | Select One                                        | ×                      | organization.                                  |
| Optional Field 4:                                                   | Select One                                        | Ŧ                      |                                                |
|                                                                     |                                                   |                        |                                                |

Click the [**SAVE & CONTINUE**] button to proceed to the next page.

#### **Suicide Attempt Information**

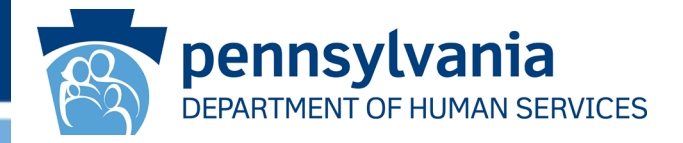

The Suicide Attempt Information screen appears next ONLY if the incident Primary Category is "Suicide Attempt." This page is very straightforward. All the fields are mandatory, and the questions are self-explanatory. The possible selections for all the drop-down boxes except the last one are **Yes**, **No** or **Unknown**. **Yes** and **No** are the only selections in the last drop-down box.

| Suicide Attempt Information                                                                     |              | Note: Investigations are<br>mandatory for all suicide<br>attempts (with and without<br>medical intervention). |
|-------------------------------------------------------------------------------------------------|--------------|----------------------------------------------------------------------------------------------------|
| Was the individual's suicidal act in furtherance or<br>connected to an earlier threat?          | * Select One | *                                                                                                    |
| Has the individual been taking medications regularly?                                           | * Select One | -                                                                                                    |
| Has the individual been attending medical appointments regularly?                               | * Select One |                                                                                                    |
| Does the individual have access to medications and/or medical support?                          | * Select One | *                                                                                                    |
| Is there a treating psychiatrist or clinical psychologist?                                      | * Select One |                                                                                                    |
| Does the individual have a BSP (Behavioral Support Plan)<br>component of the ISP?               | * Select One |                                                                                                    |
| Does the individual have a SEEN (Social Emotional<br>Environmental Needs) component of the ISP? | * Select One | -                                                                                                    |
| Has the individual participated in the development of a<br>contract for safety?                 | * Select One | *                                                                                                    |

#### **Preventative Corrective Action**

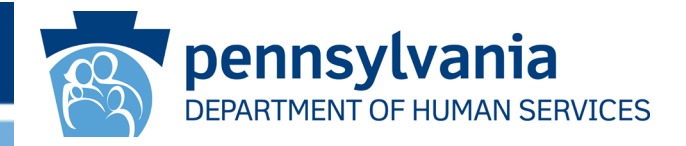

The *Preventative Corrective Action* screen is displayed next. This page lets you identify one single preventative corrective action that has been taken to prevent a recurrence of the incident type being submitted.

| Preventative Corrective Action                 |                     |                                                         |         |
|------------------------------------------------|---------------------|---------------------------------------------------------|---------|
| Describe the Preventative Action S             | tep that has been t | aken to prevent reoccurrence o                          | of this |
| incluent type.                                 |                     | If there are additional actio                           | ns that |
| Preventative Corrective Action:                | Select One          | can be taken to achieve the                             | is end, |
| Description of Preventative Corrective Action: |                     | in the EIM workflow, the<br>Additional Corrective Actio | n page. |
| 4000 characters remaining                      |                     |                                                         | le      |
| Completed Date:                                | MM/DD/YYYY          | <b></b>                                                 |         |
| Responsible Party (First Name):                |                     | Note: This text box and                                 |         |
| Responsible Party (Last Name):                 |                     | label appear only when                                  |         |
| Risk Mitigation Plan Details:                  |                     | "Passive Neglect" or                                    |         |
|                                                |                     | "Self-Neglect".                                         |         |
|                                                |                     |                                                         |         |
| 4000 characters remaining                      |                     |                                                         |         |

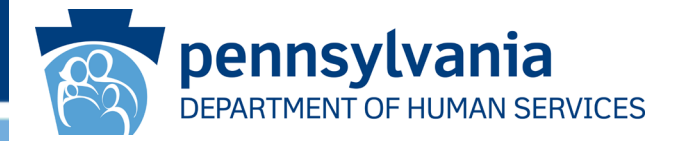

The *Preventative Corrective Action* screen has several data-conditional constraints built into it to determine when certain fields become mandatory (summarized below).

For incident's categorized as "Abuse," "Sexual Abuse," "Neglect," "Rights Violation," or "Exploitation" **where** the provider investigation determination is **Confirmed**, the following fields are mandatory:

- Preventative Corrective Action
- Description of Preventative Corrective Action
- $\circ \quad \text{Completed Date} \\$
- Responsible Party First Name
- Responsible Party Last Name

If a Provider Certified Investigation Report is required for the incident, the Preventative Corrective Actions entered in the Administrative Review are auto-populated into the Preventative Corrective Action screen, as these fields are read only.

For "Passive Neglect" or "Self-Neglect" incidents, the fields above are mandatory. The *Risk Mitigation Plan Details* text box also appears and is mandatory. This text box appears on the page only when the incident is categorized as "Passive Neglect" or "Self-Neglect."

#### **Additional Corrective Actions Screen**

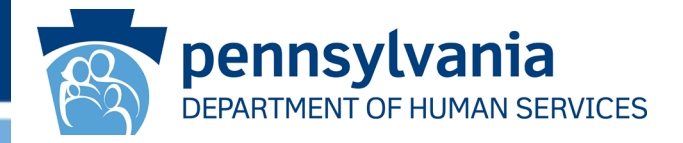

The Additional Corrective Actions screen is displayed. If one or more additional corrective actions are needed, click **Yes** in the *Is there an additional corrective action for this incident?* drop-down box and complete the fields in the expanded screen that appears (see the illustration on the next slide as an example). If no additional corrective action is needed, select **No**.

| ElM Enterprise Incident Management                                                            | Â                                                         | HOME         | SEARCH             |           | PHELP            |
|-----------------------------------------------------------------------------------------------|-----------------------------------------------------------|--------------|--------------------|-----------|------------------|
| Additional Corrective Actions                                                                 |                                                           |              |                    |           |                  |
| ID: <u>91356</u> Version: 9 Type: Individu                                                    | al Incident                                               | Primar       | ry Category: Serio | us Injury | Status: Open     |
| Individual: <u>PCG-EIMMR. ADAM</u> Provi<br>MCI: <u>987848016</u> Disc                        | ider: <u>PCG ODP EIM PROVID</u><br>overy Date: 04/09/2021 | ER THREE     |                    |           |                  |
| The Additional Corrective Actions<br>screen is data-copied from the<br>Administrative Review. | Go To                                                     | Additional C | orrective Actions  | ¥         | Expand Details 💟 |
| Is there an additional corrective action for this incident?                                   | * Select One                                              | Ŧ            |                    |           |                  |
| CHECK SPELLING UNDO CHANGES                                                                   |                                                           |              |                    |           | SAVE             |
| « ВАСК                                                                                        |                                                           |              |                    | SAVE &    | CONTINUE »       |
| нс                                                                                            | SIS   Privacy Policy   L                                  | ogout        |                    |           |                  |

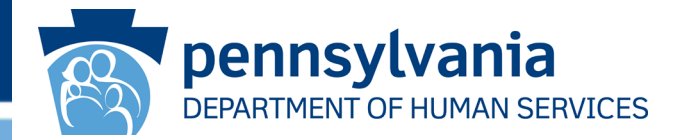

When **Yes** is selected from the drop-down box, the *Additional Corrective Actions* area appears. When there is an Administrative Review related to the incident with additional corrective actions, they will appear in the table on this page. Clicking [Save] causes the action's details to be entered into the table.

| Addition                                             | al Corrective                                               | Actions                                                        |                                                                    |                                              |                                                 |                                                                                                    |
|------------------------------------------------------|-------------------------------------------------------------|----------------------------------------------------------------|--------------------------------------------------------------------|----------------------------------------------|-------------------------------------------------|----------------------------------------------------------------------------------------------------|
| 85355                                                | Version: 8                                                  | Type: Individual Incident                                      | Primary Category: Abuse                                            |                                              |                                                 |                                                                                                    |
| ndividual: <u>SMITH, 30</u><br>ICI: <u>370378310</u> | DEEN                                                        | Provider: ALLIED HEALTHC<br>Discovery Date: 01/01/202<br>Go To | to<br>a Additional Corrective Actions                              | Compl<br>then c<br>actions<br>the tab        | lete all th<br>lick [SAV<br>s needeo<br>ole.    | ne mandatory fields;<br>/E]. Repeat until all<br>d have been added to                                                            |
| Is there an addit                                    | tional corrective action fo                                 | or this incident? * Yes                                        | *                                                                  |                                              |                                                 |                                                                                                    |
| Additional C<br>Additional C<br>No Records to dis    | orrective Action - Exp<br>Corrective Action<br>aplay.       | eccted Completion Date - Additional Re<br>Corrective Action    | esponsible Party First Name - Re<br>Additional Corrective Action A | sponsible Party Las<br>additional Corrective | L Name -<br>Action                              |                                                                                                    |
| DELETE Ø                                             |                                                             |                                                                |                                                                    | EDIT 🖋                                       | ADD +                                           |                                                                                                    |
| Additional<br>Describe e<br>and/or inv               | Corrective Active<br>each corrective a<br>restigation inclu | ons<br>action step that has been<br>ding modifications to the  | ı or will be taken in resp<br>e individual's plan:                 | onse to the                                  | If you lat<br>delete a<br>record to<br>[Delete] | ter find you need to edit or<br>record from the table, click the<br>o fix and then click [Edit] or<br>as needed. Clicking [Edit] |
| Additional Corre                                     | ective Action:                                              | * Select One                                                   | *                                                                  |                                              | inserts t                                       | he record's data back into the                                                                                                   |
| Description of A                                     | dditional Corrective Actio                                  | in: ★                                                          |                                                                    |                                              | fields, w<br>Clicking                           | here you can edit and resave<br>[Delete] removes the record                                                                      |
| 4000 characters re                                   | maining                                                     | Click [SAVE &                                                  | CONTINUE1 to                                                       |                                              | entirely                                        | from the table.                                                                                                    |
| Completed/Expe                                       | icted Completion Date:<br>ty (First Name):                  | proceed to the<br>AFTER you had<br>last action reco            | next page ONL<br>we entered the<br>ord you need.                   | Y                                            |                                                 |                                                                                                    |

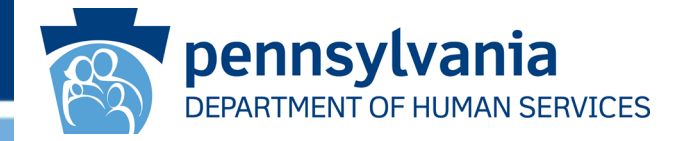

The *Verification of Provider Information* screen is displayed. Verify that the provider information is correct, and then click [**SAVE & CONTINUE**]. If you need to correct any information, click the <u>Select Provider/Location</u> link indicated below and reselect as needed using the *EIM Provider Search* dialog box (illustrated on Slide 39).

| • Verification of Provid                                                                                                    | ler Information                                           |                             |                                                                                                    |
|----------------------------------------------------------------------------------------------------|-----------------------------------------------------------|-----------------------------|----------------------------------------------------------------------------------------------------|
| ID: <u>91356</u> Version: 9                                                                                                    | Type: Individual Incident                                 | Primary Cate                | Information on this screen is read-only;<br>however, users can click <u>the Select</u><br><u>Provider/Location</u> link to access the |
| Individual: <u>PCG-EIMMR, ADAM</u><br>MCI: 997849016                                                                                                    | Provider: <u>PCG ODP EIM P</u><br>Discovery Date: 04/09/2 | PROVIDER THREE              | EIM Provider Search dialog box and                                                                                                    |
| Click this                                                                                                    | link to edit                                              | To Varification of Prov     | select another provider/location, if<br>necessary. See Slide 39 for an<br>example of this dialog box.                                 |
| Provider Information:<br>Select Provider/Location<br>SCO Users: Select Only Your Agency's M<br>MPI:<br>300443509<br>Name:<br>PCG ODP EIM PROVIDER THREE | This label and d<br>only for ODP-ID                       | ata appear<br>/A incidents. |                                                                                                    |

#### Verification of Provider Information

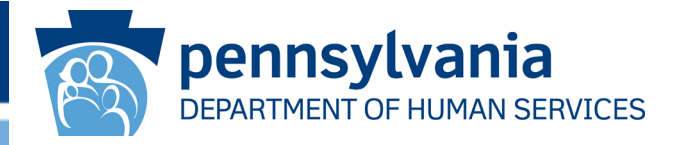

Illustrated below is the rest of the *Verification of Provider Information* page. Verify that the provider information is correct, and then click [**SAVE & CONTINUE**].

| Provider Service Location Information                                                                    | n:                                  |                                                                                    |
|----------------------------------------------------------------------------------------------------|-------------------------------------|------------------------------------------------------------------------------------|
| Service Location Provider Type: This label an<br>Service Location ID: Only for OD                        | nd data appear<br>P-ID/A incidents. | Ŷ                                                                                  |
| Service Location Name:                                                                                   | Site One                            |                                                                                    |
| Phone:                                                                                                   | (717) 555-1212                      | Information on this screen is read-only;                                           |
| Email:                                                                                                   | EIMPROVIDER3@EMAIL.                 | however, users can click <u>the Select</u><br>Provider/Location link to access the |
| Address Line 1:                                                                                          | 1300 MARKET ST                      | EIM Provider Search dialog box and                                                 |
| Select Provider/Location Address Li SCO Users: Select Only Your Agency's MPI and Service Location Number |                                     | select another provider/location, if necessary. See next slide for an              |
| Address Line 3:                                                                                          |                                     | example of this dialog box.                                                        |
| City:                                                                                                    | PHILADELPHIA                        |                                                                                    |
| County:                                                                                                  | Philadelphia                        |                                                                                    |
| State:                                                                                                   | Pennsylvania                        |                                                                                    |
| Zip Code:                                                                                                | 19107-3323                          |                                                                                    |
|                                                                                                    |                                     |                                                                                    |

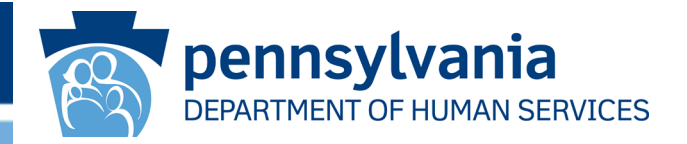

When users click the <u>Select Provider/Location</u> link on the *Verification of Provider Information* form, the *EIM Provider Search* dialog box appears.

| EIM Provider Search    |                                                                                                    |                                                                                                    |                         |         |                | <b>≥ ×</b> |
|------------------------|----------------------------------------------------------------------------------------------------|----------------------------------------------------------------------------------------------------|-------------------------|---------|----------------|------------|
| Identifier Type:       | MPI                                                                                                    | ▼ Identifier:                                                                                                    |                         |         | 300443518      |            |
| Provider Name:         | PCG ODP EIM PROVI                                                                                                    | DER FOUR Service Locat                                                                                                    | tion County:            | 3       | Select One     | -          |
| Service Location Name: |                                                                                                    | Service Loca                                                                                                    | tion ID:                |         |                |            |
|                        |                                                                                                    | CLEAR X SEARCH                                                                                                    | 2                       |         |                |            |
|                        |                                                                                                    |                                                                                                    |                         | <u></u> | <u>1</u>       |            |
| Service Location ID    | Service Location Name                                                                                                    | Address T                                                                                                    | Service Location County | 1       | Program Office | Ť          |
| 0001                   | Site One                                                                                                    | 1300 MARKET ST, PHILADELPHIA,<br>Pennsylvania 191073323                                                                                                    | Philadelphia            |         | ODP            | 0          |
| <                      | Based upon the numb<br>locations that exist for<br>can select among a list<br>location IDs to choose<br>location, if necessary<br>the associated Provid<br>information into the V<br>Information form. | per of service<br>r a given provider, you<br>st of possible service<br>e another service<br>. EIM then populates<br>ler Service Location<br>erification of Provider |                         |         |                | >          |

#### Verification of Incident Classification

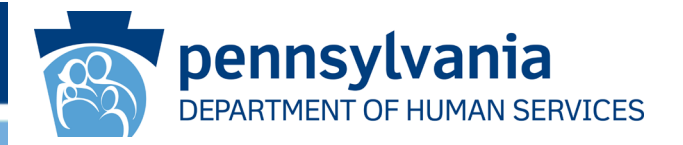

The Verification of Incident Classification screen displays. Verify that the incident classification information is correct, and then scroll down.

|                                                      |   | 04/09/2021                 | 11:21 AM                                                              | If there are any the incident's di                    | changes r<br>scovery d                           | equired to ate or time,           |
|------------------------------------------------------|---|----------------------------|-----------------------------------------------------------------------|-------------------------------------------------------|--------------------------------------------------|-----------------------------------|
| Primary Category:<br>Primary Category Date Occurred: | * | Serious Inju<br>04/09/2021 | лгу                                                                   | primary categor<br>category, you c<br>changes on this | ry, date, or<br>an make t<br>S <i>Verificati</i> | secondary<br>hose<br>on of Incide |
| Secondary Category:                                  | * | Select                     | Secondary Category                                                    | continued on th                                       | creen. The<br><mark>e next few</mark>            | screen is<br>slides.              |
|                                                      |   |                            | Choking                                                               | MM/DD/YYYY                                            | <b>m</b>                                         |                                   |
|                                                      |   |                            | Injury Accidental                                                     | MM/DD/YYYY                                            | 1                                                |                                   |
|                                                      |   | V                          | Injury Self Inflicted                                                 | 04/09/2021                                            | <b>**</b>                                        |                                   |
|                                                      |   |                            | Injury Unexplained                                                    | MM/DD/YYYY                                            | *                                                |                                   |
|                                                      |   |                            | Medical<br>Equipment/Failure/Malfunction                              | MM/DD/YYYY                                            | <b>#</b>                                         |                                   |
|                                                      |   |                            | Pressure Injury (Decubiti, Pressure<br>Ulcer, Pressure Sore, Bedsore) | MM/DD/YYYY                                            |                                                  |                                   |
|                                                      |   |                            |                                                                       |                                                       |                                                  |                                   |

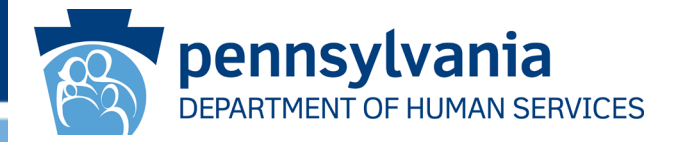

Verify the remaining incident classification information. You can provide additional information as suggested in the yellow boxes below.

| Was the incident referred to Child Protective Services (0-17 years of age)?                                                                                     | * Select | t One 🔹                                                                                                    |                                                                                                    |                |
|----------------------------------------------------------------------------------------------------|----------|----------------------------------------------------------------------------------------------------|----------------------------------------------------------------------------------------------------|----------------|
| Was the incident referred to Adult Protective Services (18-<br>59 years of age)?                                                                                | * Select | t One 🔹                                                                                                    |                                                                                                    |                |
| Was the incident referred to Older Adult Protective<br>Services (60+ years of age)?                                                                             | * Select | t One 👻                                                                                                    |                                                                                                    |                |
| If no, please explain: 4000 characters remaining                                                                                                    |          | The investigation det<br>data copied from the<br>If there was no Admi<br>should not be entere<br>validation message v | termination question is<br>Administrative Review.<br>In Review, a value<br>In Aere. Otherwise, a<br>Will result. |                |
| Indicate provider investigation determination:                                                                                                    | Select   | t One                                                                                                    |                                                                                                    |                |
| Please explain:                                                                                                    |          |                                                                                                    | On this page you can also the results of an investigat                                                           | report<br>ion. |
|                                                                                                    |          |                                                                                                    |                                                                                                    |                |
| 4000 characters remaining                                                                                                    |          |                                                                                                    |                                                                                                    |                |
| Has the Individual been notified of the findings and actions<br>taken as a result of the incident as well as the<br>investigation determination, if applicable? | Select   | t One 💌                                                                                                    |                                                                                                    |                |
| If no, please explain:                                                                                                    |          |                                                                                                    |                                                                                                    |                |

#### Verification of Incident Classification, continued

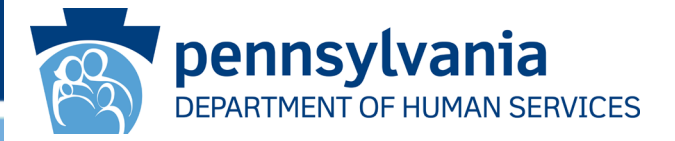

## Verify the remaining incident classification information, then click [SAVE & CONTINUE].

| Has the family/guardian/individual's designee been<br>notified of the findings and actions taken as a result of the<br>incident as well as the investigation determination, if<br>applicable? | Select One                     |                                                                                                   |
|----------------------------------------------------------------------------------------------------|--------------------------------|---------------------------------------------------------------------------------------------------|
| If no, please explain:                                                                                                    |                                |                                                                                                   |
| 4000 characters remaining<br>Note that if a Medical Intervention page was<br>(by entering <b>"Yes</b> " in the First Section question<br>data was added, your data will be deleted if y       | created<br>on) and<br>ou enter |                                                                                                   |
| 4000 characters remaining                                                                                                    |                                | If the incident is associated with a confirmed or suspected COVID-19 diagnosis, select Yes in the |
| Was there a medical intervention for this individual?                                                                                                    | Select One                     | not, click No. This drop-down box is                                                              |
| Incident involves confirmed COVID-19 diagnosis (resulting<br>from a positive test or documentation from a health care<br>practitioner)                                                        | Select One                     |                                                                                                   |

#### **Incident Detail**

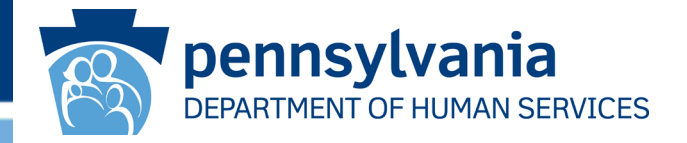

Clicking [**SAVE & CONTINUE**] in the *Verification of Incident Classification* page displays the *Incident Detail* screen. The appearance of this screen indicates that you have completed all the required screens for the incident final section.

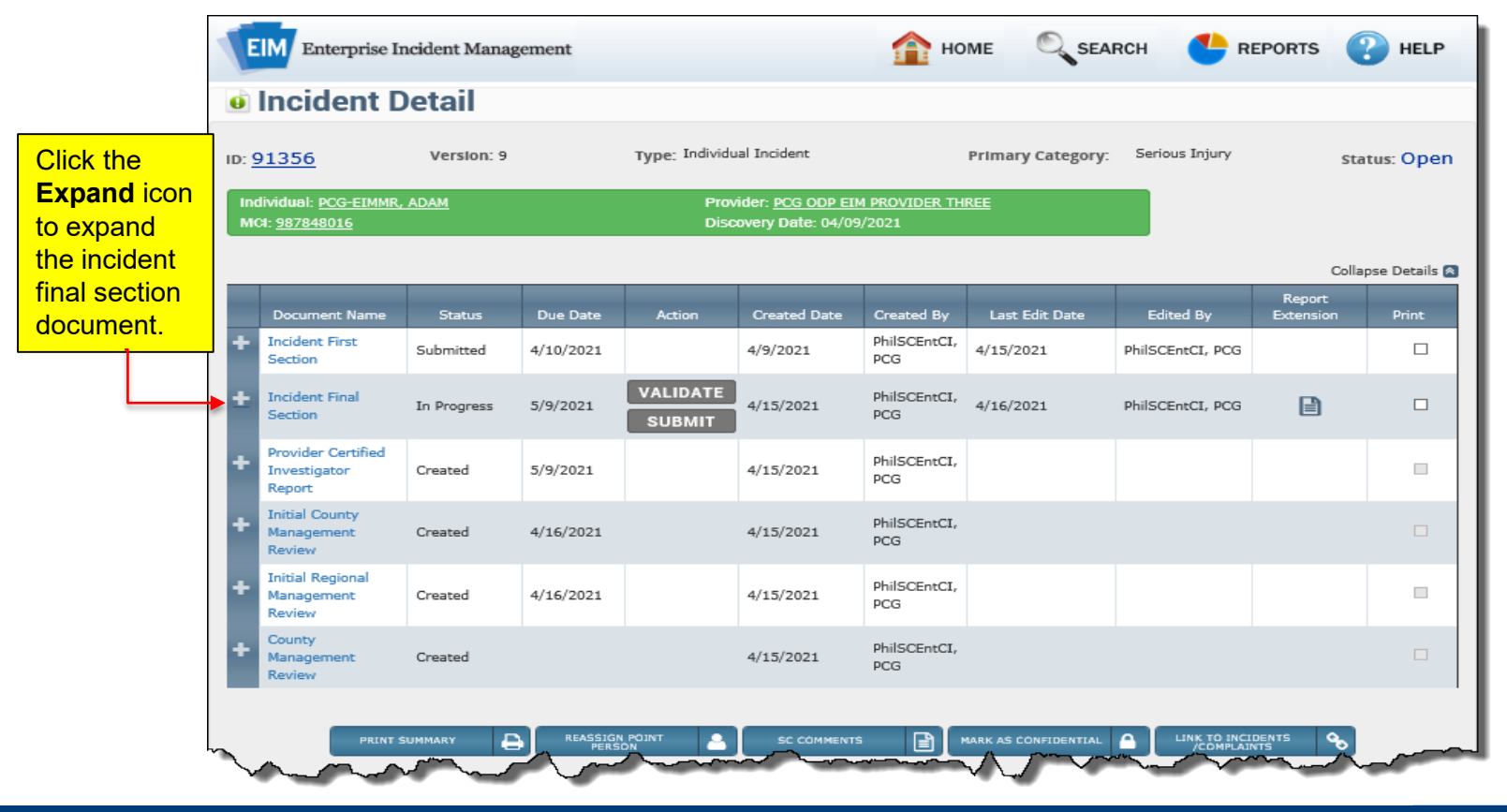

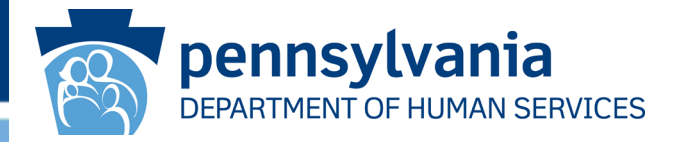

When you click the **Expand** icon, the incident final section document is expanded, displaying the various pages and their status.

| E         | IM Enterpr                                                                          | ise Ir                                                 | ncident Manag                                                                                                    | ement                                                                                                    |                    |                                                         | 🏠 но                                                                                              | me 🔍 sea                                                                     | RCH 🔥 R                                                                    | EPORTS                                                        | HELP                              |
|-----------|-------------------------------------------------------------------------------------|--------------------------------------------------------|----------------------------------------------------------------------------------------------------|----------------------------------------------------------------------------------------------------|--------------------|---------------------------------------------------------|---------------------------------------------------------------------------------------------------|------------------------------------------------------------------------------|----------------------------------------------------------------------------|---------------------------------------------------------------|-----------------------------------|
| ø         | Inciden                                                                             | t D                                                    | etail                                                                                                    |                                                                                                    |                    |                                                         |                                                                                                   |                                                                              |                                                                            |                                                               |                                   |
| ID: 9     | 91356                                                                               |                                                        | Version: 9                                                                                                    |                                                                                                    | Type: Individu     | ual Incident                                            |                                                                                                   | Primary Category:                                                            | Serious Injury                                                             | Sta                                                           | itus: Open                        |
| Inc<br>MC | lividual: <u>PCG-E1</u><br>Cl: <u>987848016</u>                                     | IMMR,                                                  | ADAM                                                                                                    |                                                                                                    | Prov<br>Disc       | vider: <u>PCG ODP EI</u><br>covery Date: 04/09          | M PROVIDER TH<br>9/2021                                                                           | REE                                                                          |                                                                            |                                                               |                                   |
|           |                                                                                     |                                                        |                                                                                                    |                                                                                                    |                    |                                                         |                                                                                                   |                                                                              |                                                                            | Colla                                                         | pse Details 🙈                     |
|           | Document Na                                                                         | me                                                     | Status                                                                                                    | Due Date                                                                                                    | Action             | Created Date                                            | Created By                                                                                        | Last Edit Date                                                               | Edited By                                                                  | Report<br>Extension                                           | Print                             |
| +         | Incident First<br>Section                                                           |                                                        | Submitted                                                                                                    | 4/10/2021                                                                                                    |                    | 4/9/2021                                                | PhilSCEntCI,<br>PCG                                                                               | 4/15/2021                                                                    | PhilSCEntCI, PCG                                                           |                                                               |                                   |
| -         | Incident Final<br>Section                                                           |                                                        | In Progress                                                                                                    | 5/9/2021                                                                                                    | VALIDATE<br>SUBMIT | 4/15/2021                                               | Click [ <b>V</b> /                                                                                | ALIDATE].                                                                    | ilSCEntCI, PCG                                                             |                                                               |                                   |
|           |                                                                                     |                                                        |                                                                                                    |                                                                                                    |                    | ·                                                       |                                                                                                   | <u> </u>                                                                     |                                                                            |                                                               |                                   |
|           | +                                                                                   |                                                        |                                                                                                    | _                                                                                                    |                    | ·                                                       | Page Name                                                                                         |                                                                              |                                                                            | _                                                             |                                   |
|           | + 0<br>+ 0                                                                          | With                                                   | ess Information                                                                                                    | -                                                                                                    |                    | ·                                                       | Page Name                                                                                         |                                                                              |                                                                            |                                                               |                                   |
|           | + 0<br>+ 0<br>+ 0                                                                   | With<br>Targ<br>Notif                                  | ess Information<br>et Information<br>fication Informati                                                                                             | on                                                                                                    | ]                  | Note th                                                 | Page Name<br>at this vi                                                                           | ew shows                                                                     |                                                                            | <mark>es as th</mark> e                                       | ey are                            |
|           | ++++                                                                                | Witn<br>Targ<br>Notif                                  | ess Information<br>et Information<br>fication Informati<br>tional Informatio                                                                        | on<br>n and Optional                                                                                         | Categorization     | Note the                                                | Page Name<br>at this vi<br>/ou click                                                              | ew shows<br>the [ <b>VALI</b>                                                | the status<br>DATE] but                                                    | <mark>es as th</mark> e<br>tton. Thi                          | ey are<br>s Page                  |
|           | +++++                                                                               | With<br>Targ<br>Notif<br>Addi<br>Prev                  | ess Information<br>et Information<br>fication Informatio<br>tional Informatio<br>entative Correcti                                                  | on<br>n and Optional<br>ve Action                                                                            | Categorization     | Note the before y                                       | Page Name<br>at this vi<br>you click<br>ist show                                                  | ew shows<br>the [ <b>VALI</b><br>s the page                                  | the status<br>DATE] but<br>s that were                                     | <mark>es as the</mark><br>tton. This<br>e just co             | ey are<br>s Page<br>mpleted       |
|           | ++++++                                                                              | With<br>Targ<br>Notif<br>Addi<br>Prev<br>Addi          | ess Information<br>et Information<br>fication Informatio<br>tional Informatio<br>entative Corrective<br>Bional Corrective                           | on<br>n and Optional<br>ve Action<br>Actions                                                                 | Categorizat on     | Note the<br>before y<br>Name li<br>for this             | Page Name<br>at this vi<br>you click<br>ist show<br>incident                                      | ew shows<br>the [ <b>VALI</b><br>s the page<br>final sectio                  | the status<br>DATE] but<br>s that were<br>on. A chec                       | <mark>es as the</mark><br>tton. This<br>e just co<br>kmark ic | ey are<br>s Page<br>mpleted       |
|           | +++++++++++++++++++++++++++++++++++++++                                             | With<br>Targ<br>Notif<br>Addi<br>Prev<br>Addi<br>Verif | ess Information<br>et Information<br>fication Informatio<br>entative Corrective<br>fication of Provide<br>fication of Incider                       | on<br>n and Optional<br>ve Action<br>Actions<br>er Information<br>nt Classification                          | Categorization     | Note the<br>before y<br>Name li<br>for this<br>indicate | Page Name<br>at this vi<br>you click<br>ist show<br>incident<br>es that th                        | ew shows<br>the [ <b>VALI</b><br>s the page<br>final section<br>the page ha  | the status<br><b>DATE</b> ] but<br>s that were<br>on. A chec<br>s been cou | es as the<br>tton. This<br>e just co<br>kmark ic<br>mpleted.  | ey are<br>s Page<br>mpleted       |
| +         | + O<br>+ O<br>+ O<br>+ O<br>+ O<br>+ O<br>+ O<br>+ O<br>+ O<br>+ O                  | With<br>Targ<br>Notif<br>Addi<br>Prev<br>Addi<br>Verif | ess Information<br>et Information<br>fication Informatio<br>entative Corrective<br>fication of Provide<br>fication of Provide<br>Created            | on<br>n and Optional<br>ve Action<br>Actions<br>er Information<br>tt Classification<br>5/9/2021              | Categorization     | Note the<br>before y<br>Name li<br>for this<br>indicate | Page Name<br>at this vi<br>you click<br>ist show<br>incident<br>es that th<br>PhilsCentCI,<br>PCG | ew shows<br>the [ <b>VALI</b><br>s the page<br>final section<br>he page ha   | the status<br>DATE] but<br>s that were<br>on. A chec<br>s been cou         | es as the<br>tton. This<br>e just co<br>kmark ic<br>mpleted.  | ey are<br>s Page<br>mpleted<br>on |
| + +       | Provider Certif<br>Investigator<br>Report<br>Initial County<br>Management<br>Review | With<br>Targ<br>Notif<br>Addi<br>Prev<br>Addi<br>Verif | ess Information<br>et Information<br>fication Informatio<br>entative Corrective<br>fication of Provide<br>fication of Incider<br>Created<br>Created | on<br>n and Optional<br>ve Action<br>Actions<br>er Information<br>nt Classification<br>5/9/2021<br>4/16/2021 | Categorization     | Note the<br>before y<br>Name li<br>for this<br>indicate | Page Name<br>at this vi<br>you click<br>ist show<br>incident<br>es that th<br>PhilsCentCl,<br>PCG | ew shows<br>the [ <b>VALI</b><br>s the page<br>final section<br>the page has | the status<br><b>DATE</b> ] but<br>s that were<br>on. A chec<br>s been cor | es as the<br>tton. This<br>e just co<br>kmark ic<br>mpleted.  | ey are<br>s Page<br>mpleted       |

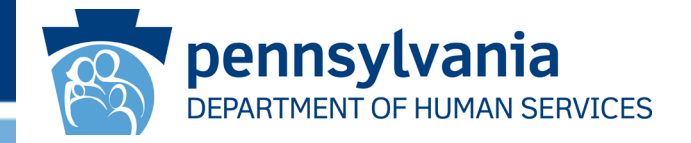

When you click [**VALIDATE**], EIM may indicate that the *Verification of Incident Classification* page has one or more invalid responses (see sample below).

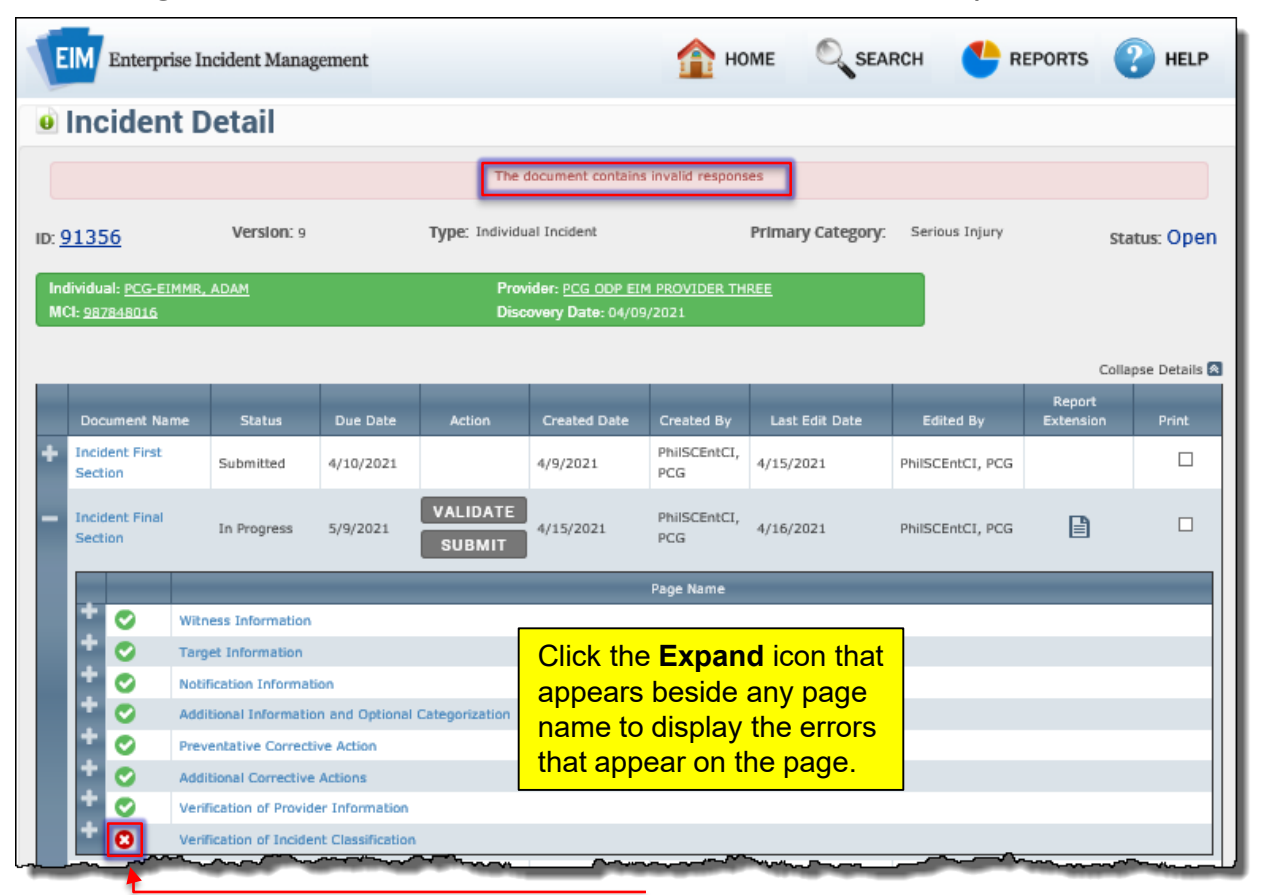

#### Incident Detail, Errors Expanded

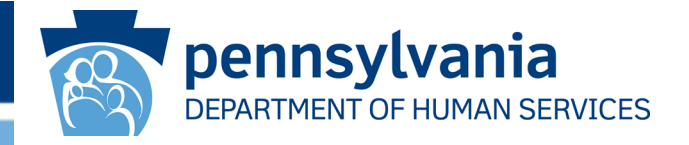

Click the plus sign beside the page name with the red icon, EIM indicates the errors that were found on the *Verification of Incident Classification* screen.

|                           | e o cum                  |                    |                      |                         |                      |                   |                  |                     |              |
|---------------------------|--------------------------|--------------------|----------------------|-------------------------|----------------------|-------------------|------------------|---------------------|--------------|
|                           |                          |                    | The c                | locument contains       | invalid respons      | ies               |                  |                     |              |
| <u>1356</u>               | Version: 9               |                    | Type: Individu       | al Incident             |                      | Primary Category: | Serious Injury   | Sta                 | atus: Ope    |
| vidual: <u>PCG-E</u>      | IMMR, ADAM               |                    | Prov                 | ider: <u>PCG ODP EI</u> | 4 PROVIDER TH        | REE               |                  |                     |              |
| 1: <u>987848016</u>       |                          |                    | Disc                 | overy Date: 04/09       | /2021                |                   |                  |                     |              |
|                           |                          |                    |                      |                         |                      |                   |                  | Colla               | ipse Details |
| Document Na               | me Status                | Due Date           | Action               | Created Date            | Created By           | Last Edit Date    | Edited By        | Report<br>Extension | Print        |
| Incident First<br>Section | Submitted                | 4/10/2021          |                      | 4/9/2021                | PhilSCEntCI,<br>PCG  | 4/15/2021         | PhilSCEntCI, PCG |                     |              |
| Incident Final<br>Section | In Progress              | 5/9/2021           | VALIDATE<br>SUBMIT   | 4/15/2021               | PhilSCEntCI,<br>PCG  | 4/16/2021         | PhilSCEntCI, PCG |                     |              |
|                           |                          |                    |                      |                         | Page Name            |                   |                  |                     |              |
| • •                       | Witness Information      |                    |                      |                         |                      |                   |                  |                     |              |
|                           | Target Information       |                    |                      | Then                    |                      |                   |                  |                     |              |
|                           | Notification Information | tion               |                      | The p                   | age nar              | nes are ny        | peninks ar       |                     |              |
|                           | Additional Information   | on and Optional    | Categorization       | Clickin                 | ng them              | opens the         | page with        | that                |              |
| <b>v</b>                  | Preventative Correct     | tive Action        |                      | name                    | . Note tl            | he list of er     | rors that        |                     |              |
|                           | Additional Corrective    | e Actions          |                      | appea                   | ars and <sup>•</sup> | then click t      | he page n        | ame                 |              |
|                           | Verification of Provid   | ler Information    |                      | hyper                   | link. The            | e page ope        | ns, and yo       | <mark>bu -</mark>   |              |
| - <b>0</b>                | Verification of Incide   | ent Classification | n                    | can th                  | nen corr             | ect the erro      | ors.             |                     |              |
| Errors                    |                          |                    |                      |                         |                      |                   |                  | _                   |              |
| Error:                    | Was incident referred    | to CPS - Incider   | nt Classification: F | tesponse is manda       | itory                |                   |                  |                     | I            |
| Error:                    | Was incident referred    | to APS - Incider   | nt Classification: F | esponse is manda        | itory                |                   |                  |                     | 1            |
| Error:                    | was incident referred    | to OAPS - Incid    | ent Classification:  | Response is man         | datory               |                   |                  |                     |              |

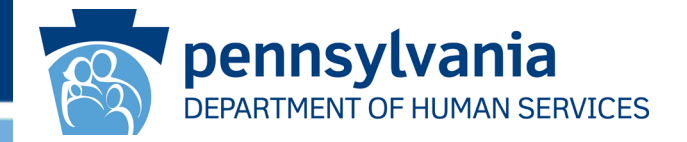

When you click the <u>Verification of Incident Classification</u> link to open the page, you can update missing or incorrect data and then click [**SAVE & CONTINUE**].

| Assigned Certified Investigator:                                                                                                    | CIThree, PCG   |                                       |
|----------------------------------------------------------------------------------------------------|----------------|---------------------------------------|
| Investigation will be conducted by:                                                                                                    | * SCO v        |                                       |
| Choking/Failing Indicator:                                                                                                    | * Neither •    |                                       |
| Was the incident referred to Child Protective Services (0-17<br>years of age)?                                                                                  | * Select One • |                                       |
| Was the Incident referred to Adult Protective Services (18-<br>59 years of age)?                                                                                | * Select One v | After you make the                    |
| Was the Incident referred to Older Adult Protective<br>Services (60+ years of age)?                                                                             | * Select One 🔹 | click [SAVE &                         |
| if no, please explain:                                                                                                    |                | CONTINUEL and yo                      |
|                                                                                                    |                | can validate the final section again. |
| 4000 characters remaining                                                                                                    |                |                                       |
| Indicate provider investigation determination:                                                                                                    | Select One v   |                                       |
| Please explain:                                                                                                    |                |                                       |
|                                                                                                    |                |                                       |
| 1000 characters remaining                                                                                                    |                |                                       |
| Has the Individual been notified of the findings and actions<br>taken as a result of the incident as well as the<br>investigation determination, if applicable? | Select One 🔻   |                                       |
| if no inlease evolution.                                                                                                    |                |                                       |

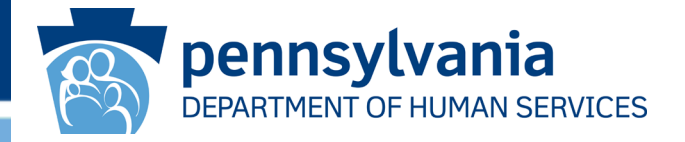

After you correct the missing or inaccurate fields and reopen the *Incident Detail* screen, you can successfully validate the incident.

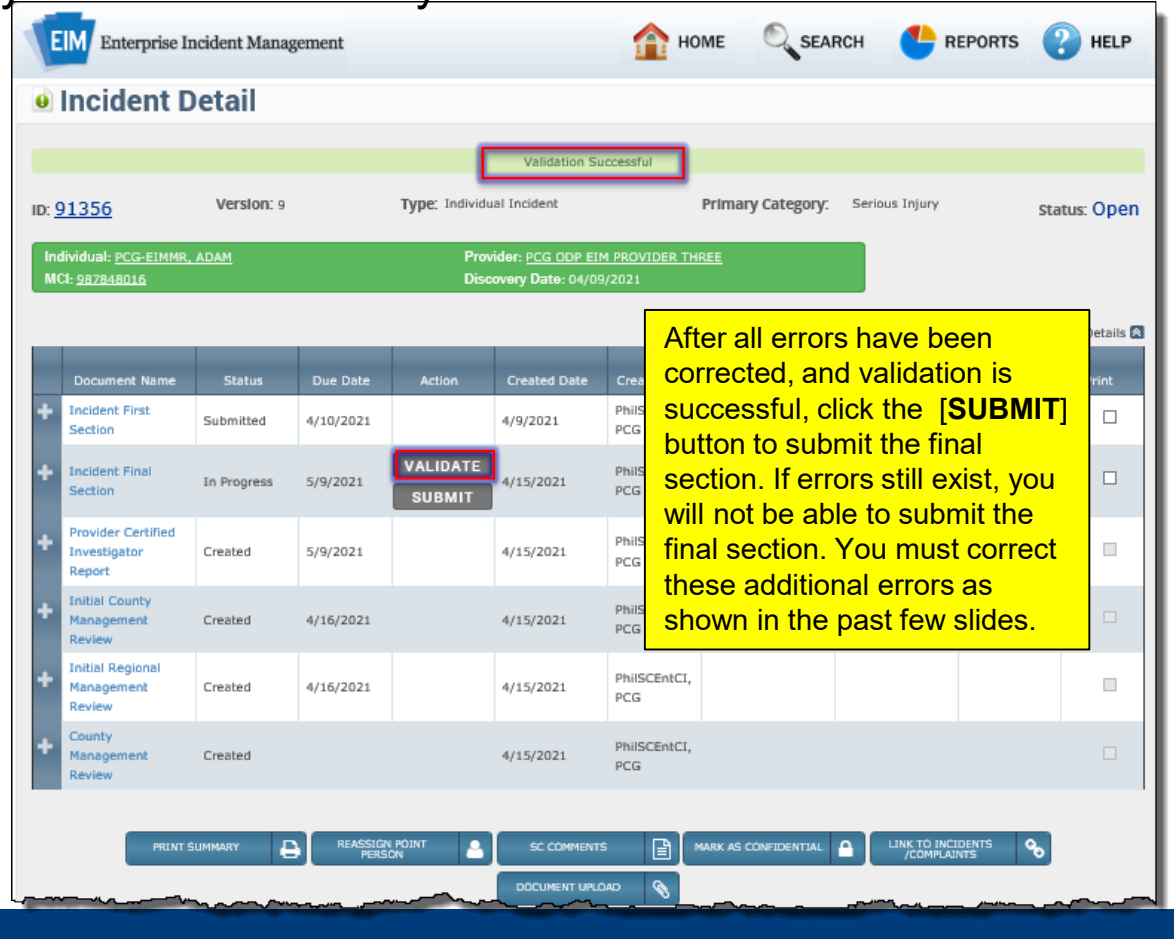

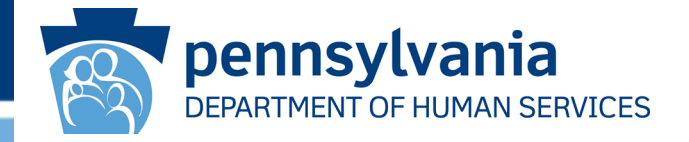

Upon clicking Submit, EIM issues a message stating the Final Section cannot be submitted prior to the Provider Certified Investigation Report submission.

| EIM Enterprise Incident Management                                                                                                   |                                              |             |           |                           |                                             | 🏠 номе                                                                                                    | SEA    | RCH 😍 R          | EPORTS            |                    |  |
|----------------------------------------------------------------------------------------------------|----------------------------------------------|-------------|-----------|---------------------------|---------------------------------------------|----------------------------------------------------------------------------------------------------|--------|------------------|-------------------|--------------------|--|
| Incident Detail                                                                                                    |                                              |             |           |                           |                                             |                                                                                                    |        |                  |                   |                    |  |
| Document cannot be submitted since one or more dependent documents have not been submitted<br>Provider Certified Investigator Report |                                              |             |           |                           |                                             |                                                                                                    |        |                  |                   |                    |  |
| ID: 91356 Version: 9                                                                                                    |                                              |             |           | Type: Individual Incident |                                             | Primary Category: Serious Injury                                                                                                    |        |                  | Sta               | status: Open       |  |
| Individual: <u>PCG-EIMMR, ADAM</u><br>MCI: <u>987848016</u>                                                                          |                                              |             |           |                           | ider: <u>PCG ODP EI</u><br>overy Date: 04/0 | For details on completing and<br>submitting the Provider Certified<br>Investigation Report, see the<br>Conducting Provider Certified<br>Investigator Reports - Reference |        |                  |                   |                    |  |
|                                                                                                    |                                              |             |           |                           |                                             |                                                                                                    |        |                  | Colla             | Collapse Details 🕿 |  |
|                                                                                                    | Document Name                                | Status      | Due Date  | Action                    | Created Date                                | Guide in LN                                                                                                    | MS.    |                  | teport<br>tension | Print              |  |
| +                                                                                                    | Incident First<br>Section                    | Submitted   | 4/10/2021 |                           | 4/9/2021                                    | PhilSCEntCI,<br>PCG 4/1                                                                                                    | 5/2021 | PhilSCEntCI, PCG |                   |                    |  |
| +                                                                                                    | Incident Final<br>Section                    | In Progress | 5/9/2021  | VALIDATE<br>Note that     | the Provic                                  | PhilSCEntCI                                                                                                    |        | PhilSCEntCI, PCG |                   |                    |  |
| +                                                                                                    | Provider Certified<br>Investigator<br>Report | Created     | 5/9/2021  | Investiga<br>status of    | tion Repor<br>Created                       | t shows a                                                                                                    |        |                  |                   |                    |  |
| +                                                                                                    | Initial County<br>Management<br>Review       | Created     | 4/16/2021 |                           | 4/15/2021                                   | PhilSCEntCI,<br>PCG                                                                                                    |        |                  |                   |                    |  |

#### Incident Detail Successfully Submitted

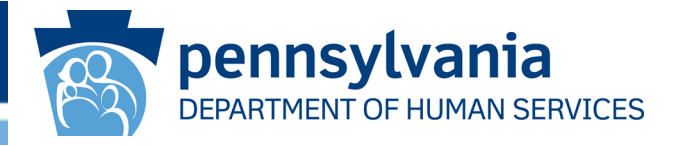

The Incident Final Section can only be submitted after the Provider Certified Investigation and Provider Administrative Review have bene submitted.

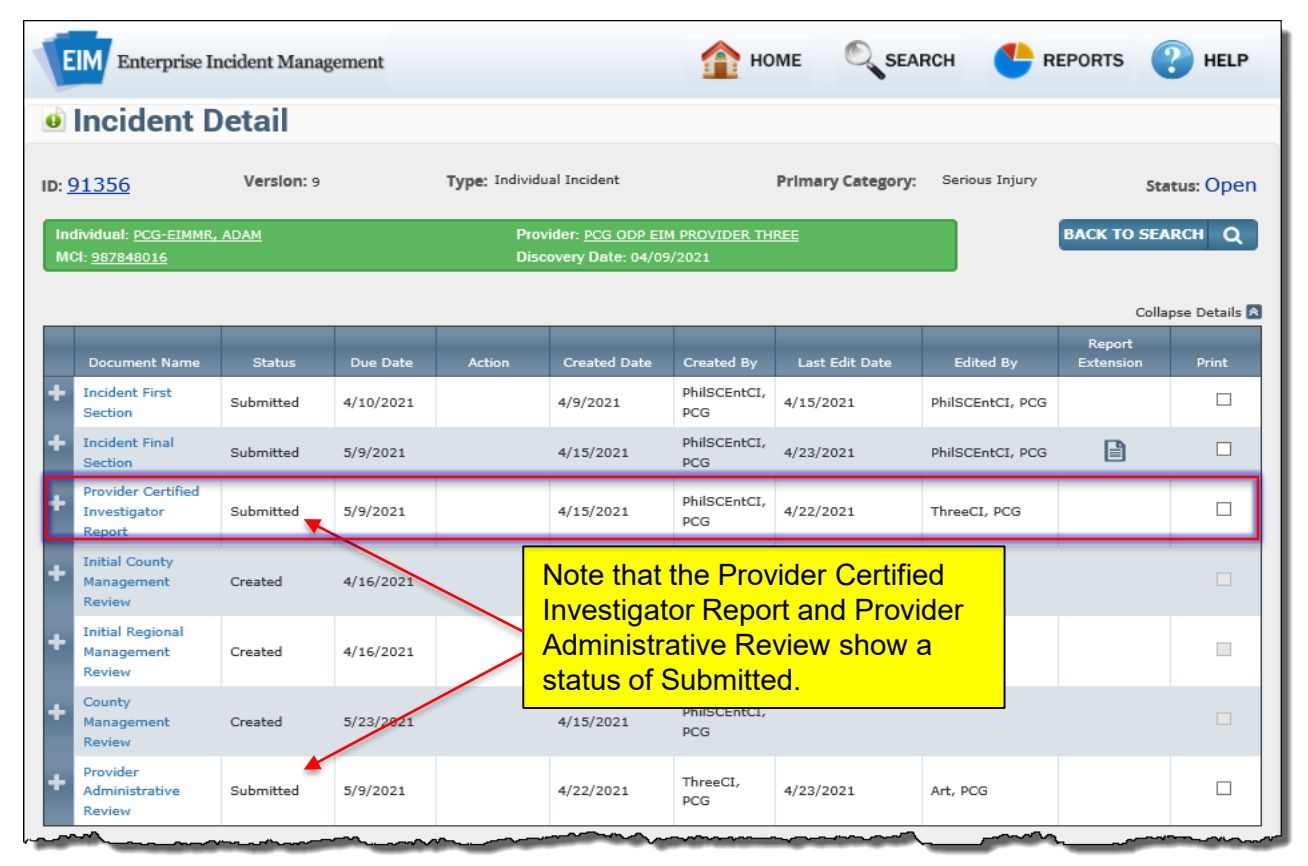

#### Summary

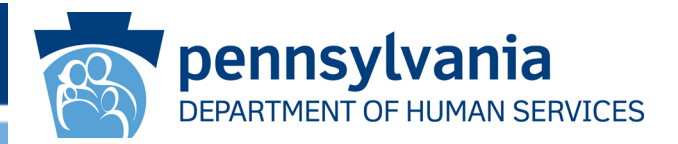

You should now be able to:

- Use My Dashboard to identify open incidents with documents that require the logged-in user's action.
- Access the *Incident Detail* screen by clicking the incident ID found in the search results.
- Identify the screens that must be reviewed and completed before the incident final section can be validated or submitted for an individual incident.
- Be able to update the *Witness Information* screen table, *Target Information* screen table, and other related information screen tables.
- Explain what information the Additional Information and Optional Categorization screen allows users to update.
- Add a corrective action to an incident.
- Modify the Verification of Provider Information screen with an updated service location ID if needed.
- Validate and submit the incident final section report for an individual incident.

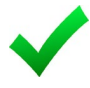

**Congratulations**: You have completed the Incident Final Section Overview.

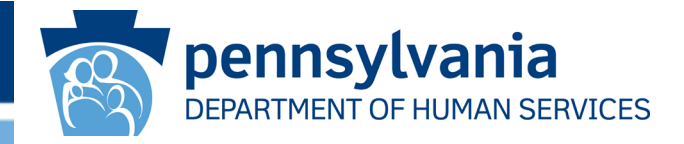

• Online Help

Click the Help option in the top right corner of any EIM screen to view a description for the fields and information displayed on the screen.

HCSIS Help Desk

For technical assistance, contact the HCSIS Help Desk: E-mail: c-hhcsishd@state.pa.us

Phone: 1-866-444-1264

Fax: 717-540-0960